# <u>ネット・ゼロ・エネルギー・ハウス申請の手引</u>

# 【はじめにお読みください】

# ◆ZEH申請の手引について

この手引は、本事業に申請する住宅の一次エネルギー消費削減率を算出するための手順書となっております。 申請する住宅の外皮性能・設備等の情報は、計画に則した内容で計算支援プログラムに入力し、その計算 結果表にそって正しく申請書類を作成してください。

# ◆参考資料について

この手引の最後に以下の内容について、注意事項を含め掲載していますので確認ください。 参考1 実施計画書の記入例 参考2 交付申請時に提出する書類(⑨建築図面、⑩仕様書)

なお、ご不明な点がありましたら、公募要領書の「8.よくある質問と回答」ならびに SIIの本事業の「よくあるご質問」をご参照ください。

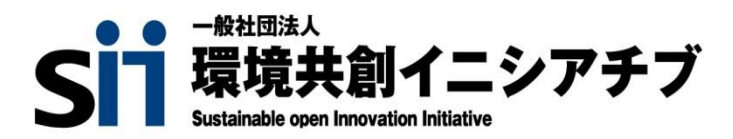

## Ⅰ -1 申請する住宅の一次エネルギー消費削減量/削減率の算定方法について

申請する住宅の設計一次エネルギー消費量及び基準一次エネルギー消費量は、国立研究開発法人 建築研 究所のホームページで公開される「エネルギー消費性能計算プログラム」を用いて計算してください。 一次エネルギー消費削減率(手順3)は、以下の手順1、2までの計算を実施した上で申請書式(実施計画書の

定型様式1)に必要事項を入力することで自動計算されます。

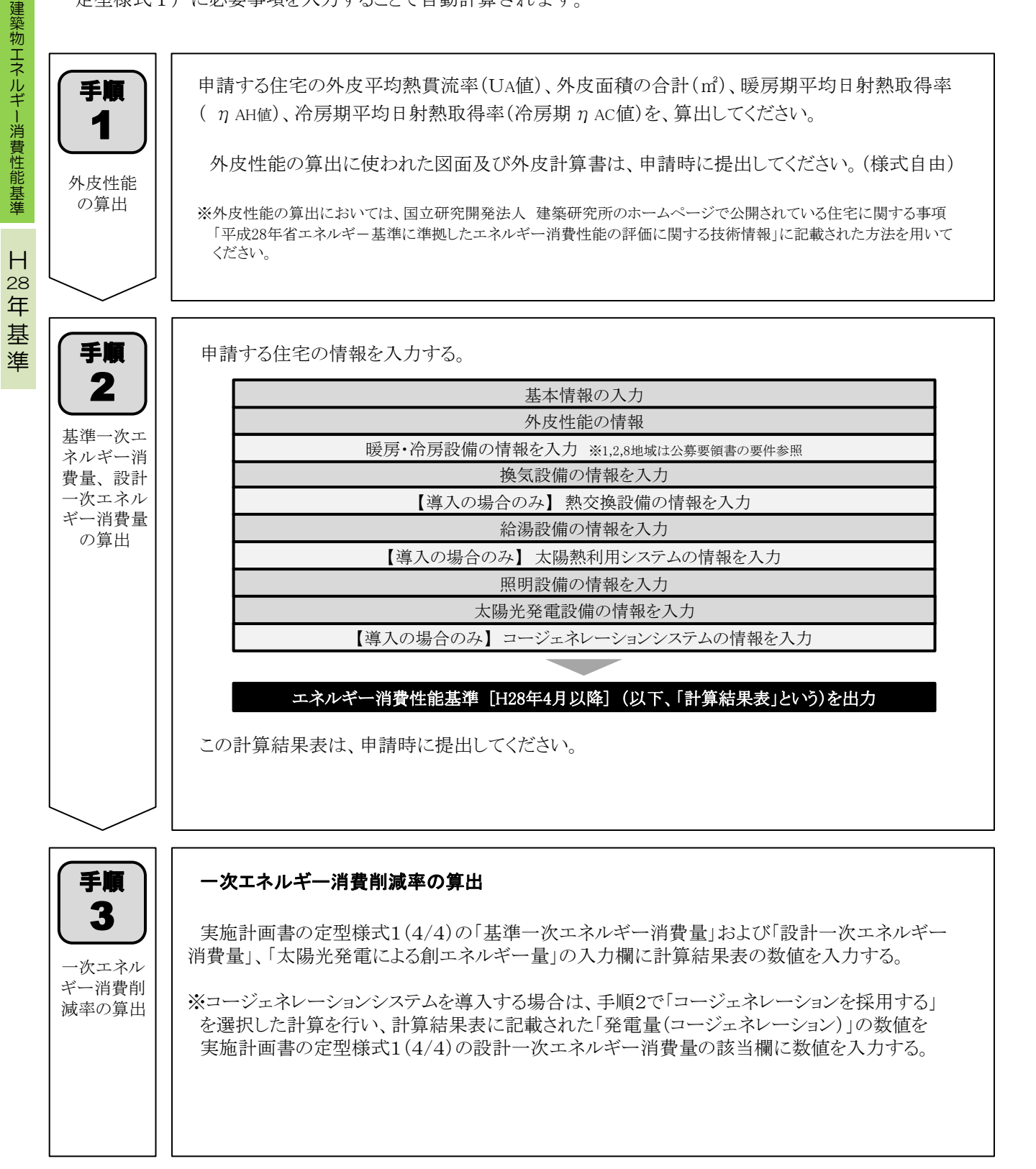

# 手順1 外皮性能の算出

建築物省エネ法に基づく「建築物省エネルギー消費性能基準」、または省エネ法に基づく「H28年基準」に おける計算に準拠した評価方法で、申請する住宅の外皮平均熱貫流率(UA値)、外皮面積の合計(m<sup>2</sup>)、暖房期 平均日射熱取得率(η AH値)、冷房期平均日射熱取得率(冷房期η AC値)を、算出してください。

※外皮性能の算出においては、国立研究開発法人 建築研究所のホームページで公開されている住宅に 関する事項「平成28年省エネルギー基準に準拠したエネルギー消費性能の評価に関する技術情報」に 記載された方法を用いてください。

【参考】国立研究開発法人 建築研究所 「平成28年省エネルギー基準に準拠したエネルギー消費性能の評価に関する技術情報(住宅)」 http://www.kenken.go.jp/becc/house.html

外皮計算書の書式は自由ですが正確に作成し、外皮性能の算出に使われた図面及び外皮計算書は、 申請時に提出してください。

【UA値、η A値が交付要件を満たしている事を必ず確認してください】

| 皮計算書の見本 -                                                                                                    |                                                                                                    |      |
|----------------------------------------------------------------------------------------------------|----------------------------------------------------------------------------------------------------|------|
|                                                                                                    | 主宅・住戸の外皮性能 計算条件入力シート                                                                                                    |      |
|                                                                                                    | Version 2                                                                                                    | .3.0 |
| <ol> <li>①基本情報を2</li> <li>②各シートでき</li> <li>③XML出力ボ</li> <li>④計算サイトオ</li> </ol>                                                                                                    | √力<br>邸位情報を入力<br>タンをクリックしXMLファイルを保存<br>∜タンをクリックし、計算サイトにXMLファイルをアップロード                                                                                                    |      |
|                                                                                                    | XML出力<br>計算サイト                                                                                                    |      |
| 基本情報                                                                                                    | 建物名称                                                                                                    |      |
|                                                                                                    | 地域区分                                                                                                    |      |
|                                                                                                    | 住所                                                                                                    |      |
|                                                                                                    |                                                                                                    |      |
| 各部位の計算方法                                                                                                    | に応じて以下のシートの緑色のセルに入力して下さい。                                                                                                    |      |
| <u>「①壁等−木造</u>                                                                                                    | 5] ・・・・・・・・・・・・・・・・・・・・・・・・・・・・・・・・・・・・                                                                                                    |      |
| <u>「②壁等-RC道</u>                                                                                                    | <u>告」</u> ・・・・・・・・・・・・・・・・・・・・・・・・・・・・・・・・・・・・                                                                                                    |      |
| 「③壁等-鉄骨                                                                                                    | <u>1浩」</u> ······・···・· 鉄骨造部位(壁・床・屋根・天井)の熱損失量等の計算をする。                                                                                                    |      |
| <u>「④壁等−直接</u>                                                                                                    | <u>{入力」</u> ・・・・・・・・・・・・・・・・・・・・・・・・・・・・・・・・・・・・                                                                                                    |      |
|                                                                                                    | 部位(壁・床・屋根・天井)の入力をする。                                                                                                    |      |
| <u>15 %</u>                                                                                                    | ・・・・・・・・・・・・・・・・・・・・・・・・・・・・・・・・・・・・・                                                                                                    |      |
|                                                                                                    | ・・・・・・・・・・・・・・ドアの熟損失量等の計算をする。                                                                                                    |      |
| 10基键]                                                                                                    | ・・・・・・・・・・・・・・・・・・・・・・・・・・・・・・・・・・・・・                                                                                                    |      |
| 入力部分以外には                                                                                                    | シートの保護がかけられていますが、パスワードなしで保護を解除することができます。                                                                                                    |      |
| ただし、解除は使                                                                                                    | 用者の自己責任で行ってください。                                                                                                    |      |
| 「住宅の外展代集 計畫条件ス<br>なお、ホリフトウェア(住住宅)<br>地方包立作我した海道な結<br>Ocontright (a) 2013、株式会<br>All rights reserved<br>ソースコードドが近かい(イナリ)<br>L. リースコードを承認書する<br>2. パイナり18元で最後する<br>3. 書面による特別(の計可し)<br>始合研究機構、一般と認知人<br>キャリコトウェールと読む(人) 4件(4)<br>それに回答されない、いかひ)<br>の、ごがらかったかかかい。 | (パシート」(以下、ホソフトウェアという。)の著作種貨料店支付ユーワークスおよび一般は担決人日本サステナブル建築協会に規模します。<br>省エネシステム検持費用金 総形、間口時投付物(編集局): 一般社園以人日本サステナブル建築協会) 監修のもと、 国士交通省国土技巧政策指合研究所・後立行政は人建築研<br>合研究機構建築研究本科な力理型設合研究所が中心となって作成したものです。<br>社ユーワークス、一般社園以人日本サステナブル建築協会<br>部本が、意見するわしないかと問わず、以下の条件を満たす場合に限り、再編本および使用が許可されます。<br>5番合、上記の著作植芸市、本条件一覧、および下記を意知現を含むること。<br>5番合、金術物に付取のドネコメント等の成果に、上記の著作植芸術、本条件一覧、および下記を算み現を含むみこと。<br>に、ホリフトウェアンドが送した思想の運営者に提供活動に、料本条件一覧、および下記を算み現を含むみこと。<br>に、ホリフトウェアンドが送した思想の運営者に提供活動に、料本条件一覧、および下記を算み現を含むみこと。<br>に、ホリフトウェアンドが送した思想の運営者に提供活動に、料本条件一覧、および下記を算み用できた。<br>日本サステナブル運送協会の商者またはコントリビューターの合前を使用してはならない。<br>潜わよびコントリビューターにたって「現代のまま」提供されており、明示部不ら慣わず、賞員的な使用可能に、かっ方紙での問題に対する適合性に関する種類の存在を含かっ (進行) | 突所   |

国立研究開発法人 建築研究所がホームページで公開する「エネルギー消費性能計算プログラム」(以下、「計算支援プログラム」という)に必要事項を入力して計算結果表を作成する。

※ 計算支援プログラムのバージョンは随時更新される可能性がありますので、ご注意ください。

 ●国立研究開発法人 建築研究所 エネルギー消費性能計算プログラム(住宅版)
 http://house.app.lowenergy.jp/
 【参考】
 平成28年省エネルギー基準に準拠したエネルギー消費性能に関する技術情報
 http://www.kenken.go.jp/becc/house.html

#### 【1】データの入力

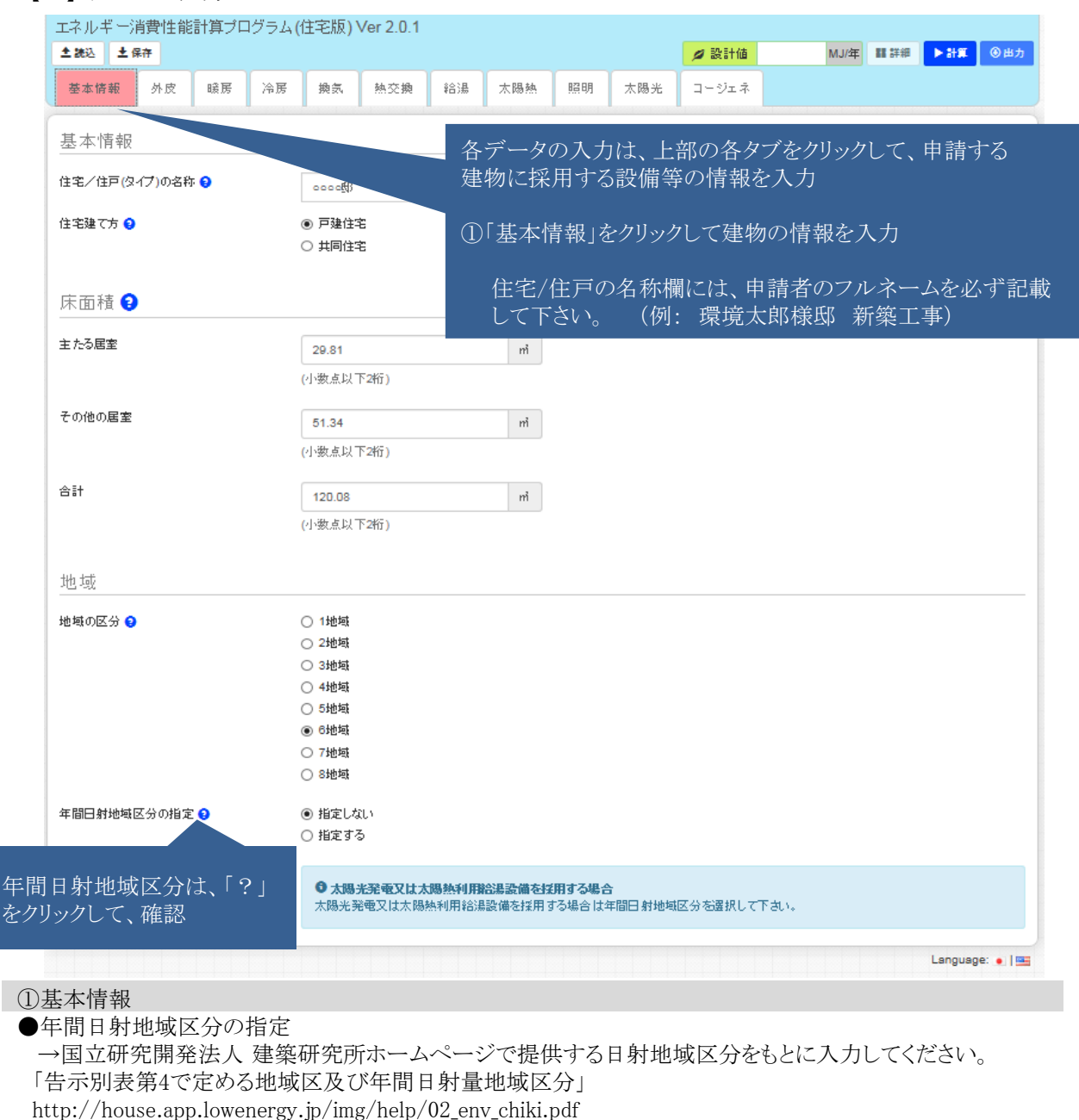

建築物エネルギー消費性能基準

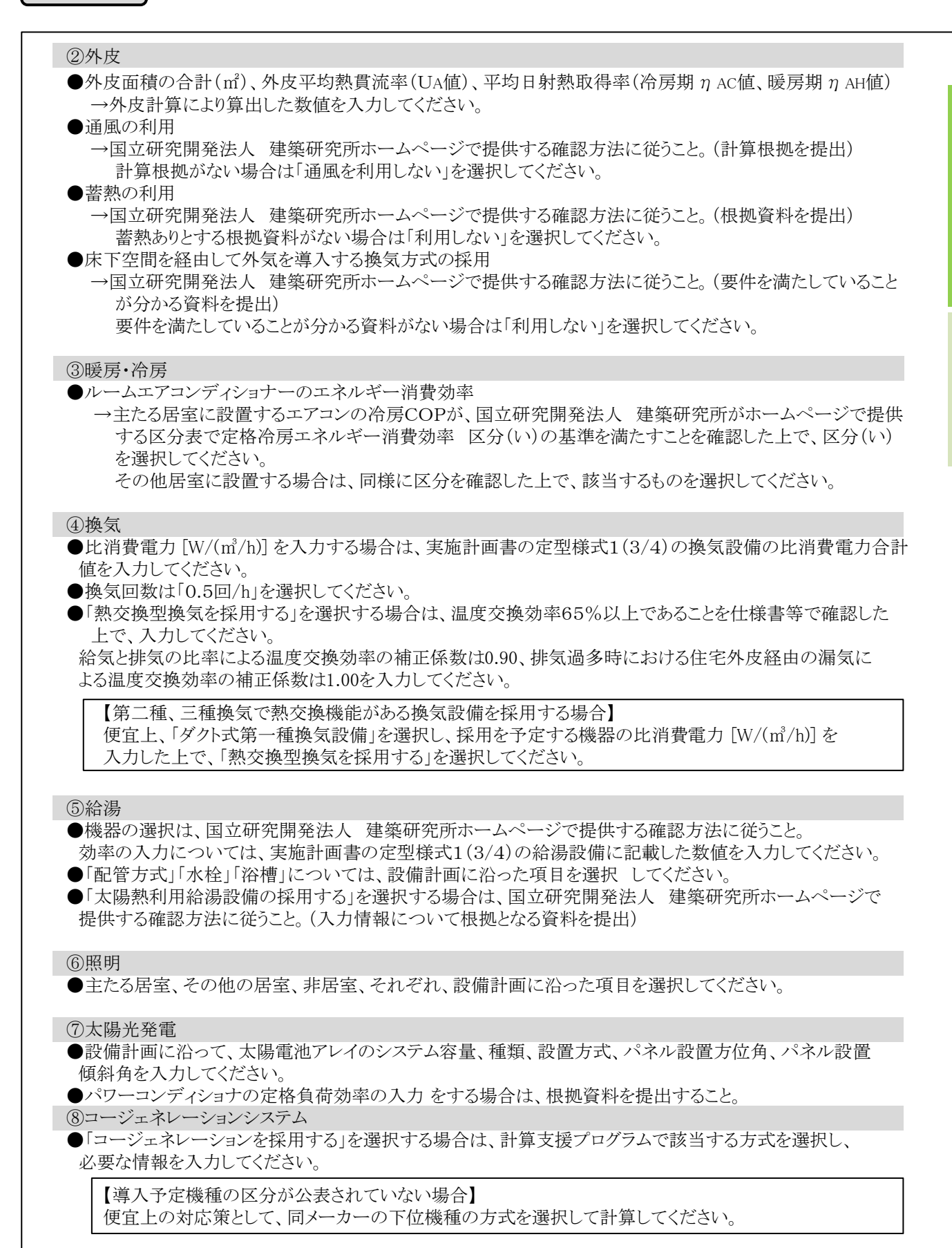

建築物エネルギー消費性能基準

H 28

年

棊

進

| ž | 【2】計算結果表の出力とデータの保存<br>エネル <u>ギー消費性能計算プログラム(住宅版) Ver 2.0.1</u>                                                                                                    |
|---|----------------------------------------------------------------------------------------------------|
|   | <ul> <li>▲ 読込 ▲ 保存<br/>基本/ &amp; 小皮 ■</li> <li>曲力</li> <li>出力</li> <li>山方る様式を選択してください。</li> <li>● 建築物のエネルギー消費性能の向上の一層の促進のために誘導すべき基準(PDF)<br/>(128年4月以降)</li> <li>● 建築物エネルギー消費性能基準(PDF)(H28年4月以降)</li> <li>● 建築物エネルギー消費性能基準(PDF)(H28年4月以降)</li> <li>● 建築物エネルギー消費性能基準(PDF)(H28年4月現存)</li> <li>● 建築物エネルギー消費性能基準(PDF)(H28年4月現存)</li> </ul> |
|   | 主たる居室     64.76     m <sup>2</sup> (小数点以下2桁)                                                                                                    |
|   | <ul> <li>⑨ 計算結果表出力</li> <li>①~⑧に該当する項目を入力したのちに「計算」をクリックし、計算実行後に「出力」をクリックしてください。</li> <li>(クリックすると計算が開始され、上記画面が表示されます)</li> </ul>                                                                                                    |

#### ① 計算結果表のPDF書き出し

画面の「建築物エネルギー消費性能基準(PDF)(H28年4月以降)」をクリックすると、計算結果をまとめたPDF データが生成されます。このPDFデータをパソコンに保存の上、プリンター等にて印刷してください。 この計算結果表は、申請時に提出してください。

計算結果表 1ページ目に記される各数値を、「定型様式1 実施計画書の(4/4) 申請住宅の一次エネルギー 消費削減量/削減率の算出|の各項に正確に転記してください。

|                        |                                    |                 |         |               |              | 設計一次エネルギー消費量 |
|------------------------|------------------------------------|-----------------|---------|---------------|--------------|--------------|
|                        | エネルギー消費性能基準 [H28年<br>一次エネルギー消費号計算結 | F4月以降]<br>思(住宅) |         | ١             |              | 暖房 EH1 に入力   |
|                        | 一次エイルイー用負重計昇和                      |                 |         | /             | $\mathbf{X}$ | 冷房 EC1 に入力   |
| 1. 住宅/住宅(タイプ)の設計一      | 次エネルギー消費量等                         |                 | _       |               |              | 換気 EV1 に入力   |
| (1)住宅/住戸(タイプ)の名称       | 環境太郎様邸 新築工事                        |                 |         |               | 1            | 給湯 FHW1 に入力  |
| (2)床面積                 | 主たる居室 その他の居室<br>64.76㎡ 41.41㎡      | 3               |         | 計<br>138.81㎡  | -            | 照明 EL1 に入力   |
| (3)地域の区分/年間日射地域区分      | 6地域                                | A               | =間の日射   | 量が中程度の地域)     | 1            | 甘洲 以         |
| (4)一次エネルギー消費量(1戸当り)    |                                    | 設計一次エネ          | レギー[MJ] | 基準一次エネルギー[MJ] |              | 基準一次エネルキー消費量 |
|                        | 暖房設備                               |                 | 20745   | 2593          | 2            | 暖房 EH に入力    |
|                        | 冷房設備                               |                 | 8662    | 1138          | 5            | 冷房 EC に入力    |
|                        | 換気設備                               |                 | 5217    | 516           | • >          | 換気 EV に入力    |
|                        | 給湯設備                               |                 | 37558   | 2509          | 1.5/         | ショー FLW に入力  |
|                        | 照明設備                               |                 | 8222    | 1686          | 3            | 和伤 Enw (二八月  |
|                        |                                    |                 | 21241   | 2124          | 1            | 照明 EL に入力    |
|                        | 太陽元光電寺による削減重<br>会計                 |                 | -36122  | 10567         |              |              |
| /r) 会 表 店              |                                    | _               | 00023   | 10567         | ᆀ、           |              |
| (5)参考値<br>*一次エネルギー換算の値 | 先電車(コーンエイレーンヨン)                    |                 | 22304   | -             |              | Ecgs に入力 (※) |
|                        | 完电重(太陽元完电)<br>主委号                  |                 | /034/   |               |              |              |
| (6)判中                  | 2210年<br>- 次エネルギー消費号[C,1/(戸・年)]    |                 | 62329   | 105           |              |              |
|                        |                                    |                 |         |               | _>           | EPVC に入力     |
|                        | ***<br>ー次エネルギー消費量(その他除く)[G1/(戸・年)] |                 | (44.2)  | χ.<br>0.4     | ľ            |              |
|                        |                                    |                 | 44.3    | 04.3          | 4            |              |
|                        | DEI                                |                 | 0.0     | 3             |              |              |

「コージェネレーションを採用する」を選択した場合は、「発電量(コージェネレーション)」の数値を入力します。 「コージェネレーションを採用しない」を選択した場合は、「0」が表示され入力不要です。

ト23年 寿 道

手順3

## ー次エネルギー消費削減率の算出

・前頁の計算結果表に記載した赤枠箇所の数値を実施計画書(4/4)へ入力してください。

環境 太郎邸0123

定型様式1 (4/4)

8. 申請住宅の一次エネルギー消費削減量/削減率の算出

※以下の表の計算結果欄に記入すると計算は全て自動で行います。網掛け部分は、計算結果により自動で表示します。

計算結果記入表

計算支援プログラム VER.

2.0.2

### ■基準一次エネルギー消費量

| 項目                  |      | 記号  | 計算結果   | 単位     | 計算方法等                   |
|---------------------|------|-----|--------|--------|-------------------------|
| 基準一次エネルギー<br>消費量    | 暖房設備 | EH  | 25,932 | MJ/戸・年 | 計算支援プログラムの結果            |
|                     | 冷房設備 | EC  | 11,385 | MJ/戸・年 | 計算支援プログラムの結果            |
|                     | 换気設備 | EV  | 5,160  | MJ/戸・年 | 計算支援プログラムの結果            |
|                     | 給湯設備 | EHW | 25,091 | MJ/戸・年 | 計算支援プログラムの結果            |
|                     | 照明設備 | EL  | 16,863 | MJ/戸・年 | 計算支援プログラムの結果            |
| 基準一次エネルギー消費量 合計 (B) |      | Ess | 84,431 | MJ/戸・年 | EH + EC + EV + EHW + EL |

#### ■設計一次エネルギー消費量(太陽光発電による創エネルギーを除いたもの) - 設計一次エネルギー消費量の算出

|                  | 項目   | 記号     | 計算結果   | 単位     | 計算方法等                               |
|------------------|------|--------|--------|--------|-------------------------------------|
| 設計一次エネルギー<br>消費量 | 暖房設備 | EH1    | 20,745 | MJ/戸・年 | 計算支援プログラムの結果                        |
|                  | 冷房設備 | EC1    | 8,662  | MJ/戸・年 | 計算支援プログラムの結果                        |
|                  | 換気設備 | EV1    | 5,217  | MJ/戸・年 | 計算支援プログラムの結果                        |
|                  | 給湯設備 | EHW1   | 37,558 | MJ/戸・年 | 計算支援プログラムの結果                        |
|                  | 照明設備 | EL1    | 8,222  | MJ/戸・年 | 計算支援プログラムの結果                        |
| 発電量(コージェネレー      | ション) | Ecgs   | 22,304 | MJ/戸・年 | 計算支援プログラムの結果                        |
| 設計一次エネルギー消費量 合計  |      | Etotal | 58,100 | MJ/戸・年 | EH1 + EC1 + EV1 + EHW1 + EL1 - Ecgs |

#### ■太陽光発電による創エネルギー量(D)を算出

| 項目               | 記号    | 計算結果   | 単位     | 計算方法等        |
|------------------|-------|--------|--------|--------------|
| 発電量(太陽光発電)       | EPVC  | 76,347 | MJ/戸・年 | 計算支援プログラムの結果 |
| 太陽光発電による総発電量 (D) | EPVC' | 76,347 | MJ/戸・年 | 計算支援プログラムの結果 |

#### ■申請する住宅の一次エネルギー消費削減量/削減率の算出

| 項目                               | 記号        | 計算結果    | 単位     | 計算方法等                            |
|----------------------------------|-----------|---------|--------|----------------------------------|
| 太陽光を除く一次エネルギー消費削減量 (C)           | Ssubtotal | 26,331  | MJ/戸・年 | Ess – Etotal                     |
| 年間一次エネルギー消費削減量 (C)+(D)           | Stotal    | 102,678 | MJ/戸・年 | Ssubtotal + EPVC'                |
| 年間一次エネルギー消費削減率 {(C)+(D)}÷(B)×100 | R         | 121.6   | %      | Stotal $\div$ Ess $\times$ 100   |
| 太陽光を除く一次エネルギー消費削減率 (C)÷(B)×100   | R'        | 31.1    | %      | Ssubtotal $\div$ Ess $	imes$ 100 |

基 準

# **2**-1 申請する住宅の一次エネルギー消費削減量/削減率の算定方法について

申請する住宅の設計一次エネルギー消費量及び基準一次エネルギー消費量は、国立研究開発法人 建築研 究所のホームページで公開される「住宅・住戸の省エネルギー性能の判定プログラム」を用いて計算してください。 一次エネルギー消費削減率(手順4)は、以下の手順1から手順3までの計算を実施した上で申請書式(実施計 画書の定型様式1)に必要事項を入力することで自動計算されます。

| 1    |
|------|
| 外皮性能 |

の算出

申請する住宅の外皮平均熱貫流率(UA値)、単位温度差あたりの外皮熱損失量(g値)、 手順 単位日射強度あたりの冷房(暖房)期日射熱取得量(冷房期mc値、暖房期mH値)を 算出してください。 外皮性能の算出に使われた図面及び外皮計算書は、申請時に提出してください。(様式自由) →省エネルギー基準及び低炭素建築物申請に使用する「住宅の外皮平均熱貫流率及び 外皮平均日射熱取得量(冷房期・暖房期)計算書」の使用を推奨。 ※外皮性能の算出においては、国立研究開発法人 建築研究所のホームページで公開されている住宅に関する事項 「平成25年省エネルギー基準に準拠したエネルギー消費性能の評価に関する技術情報」に記載された方法を用いて ください。 申請する住宅の情報を入力する。 手順 2 基本情報の入力 外皮性能の情報・暖房・冷房設備の情報を入力 ※1,2,8地域は公募要領書の要件参照 基準一次エ 換気設備の情報を入力 ネルギー消 給湯設備の情報を入力 費量、設計 -次エネル 照明設備の情報を入力 ギー消費量 太陽光発電設備の情報を入力 の算出 【導入の場合のみ】コージェネレーションシステムの情報を入力 様式省エネルギー基準 一次エネルギー消費量計算結果表(以下、「計算結果表」という)を出力 この計算結果表は、申請時に提出してください。 手順 コージェネレーションシステムを導入する場合 3 手順2で作成したデータで、「太陽光発電を採用しない」を選択し計算を行い、その計算結果表 を出力してください。この計算結果表は、申請時に提出してください。 コージェネ レーション システムを ※手順2のプログラムと同バージョンを使用すること 導入する

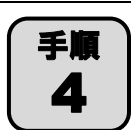

場合

ー次エネルギー消費削減率の算出

ー次エネル ギー消費削 減率の算出

実施計画書の定型様式1(4/4)の「基準一次エネルギー消費量」および「設計一次エネルギー 消費量」、「太陽光発電による創エネルギー量」の欄に計算結果表の数値を入力する。

※コージェネレーションシステムを導入する場合は、手順3で「太陽光発電を採用しない」を選択 した計算を行い、計算結果表に記載された「太陽光発電等による発電量(参考値)総発電量」の 数値を実施計画書の定型様式1(4/4)の設計一次エネルギー消費量の「コージェネレーション システムによる総発電量」に数値を入力すること

# 手順1 外皮性能の算出

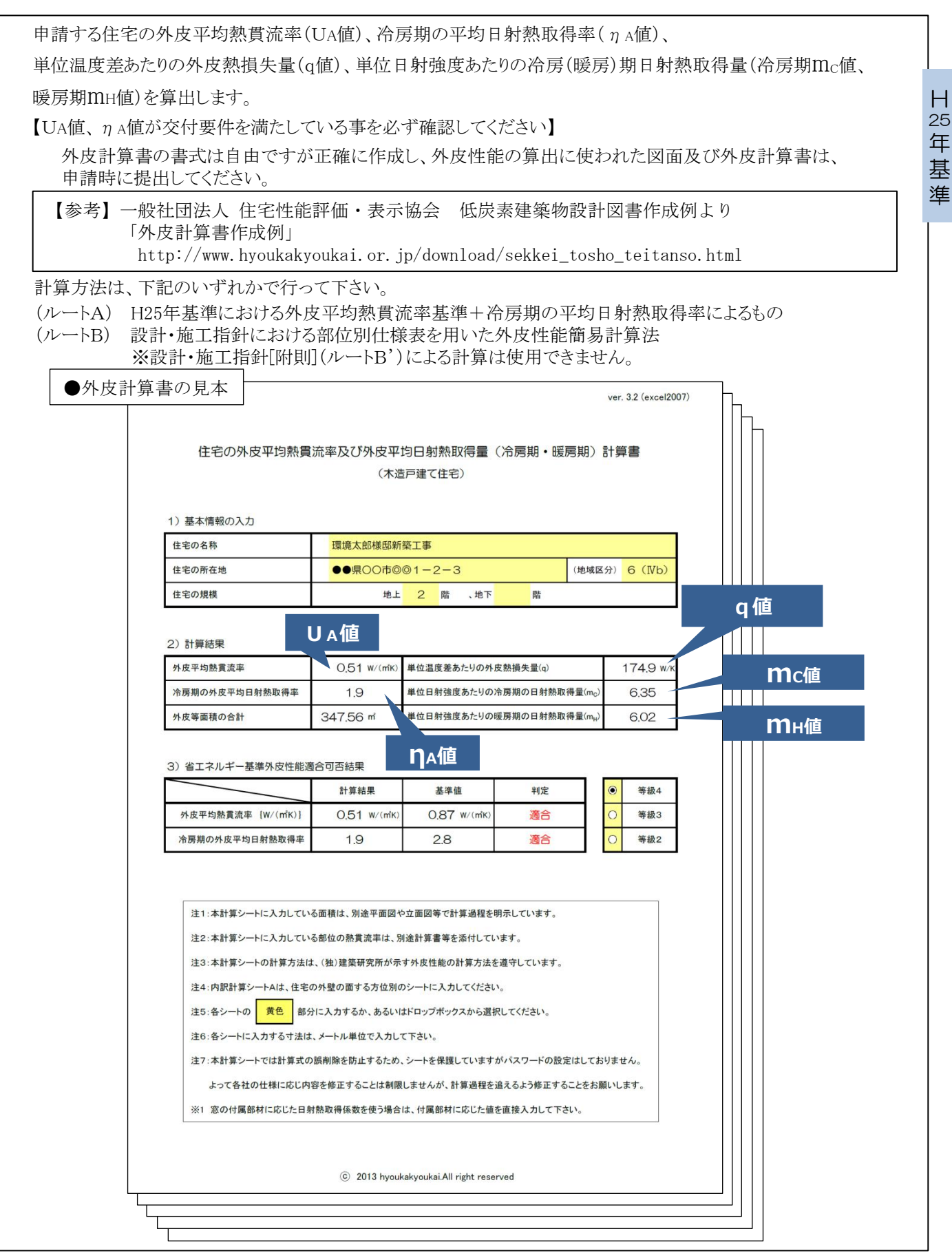

国立研究開発法人 建築研究所がホームページで公開する「住宅・住戸の省エネルギー性能の判定プログラム (以下、「計算支援プログラム」という)」に必要事項を入力して計算結果表を作成する。 ※ 計算支援プログラムのバージョンは随時更新される可能性がありますので、ご注意ください。 ●国立研究開発法人 建築研究所 住宅・住戸の省エネルギー性能の判定プログラム http://house.classic.lowenergy.jp/ 【参考】 住宅・住戸の省エネルギー性能の判定プログラムの解説 http://www.kenken.go.jp/becc/documents/house/TechnicalRep/Manual\_House\_20130711.pdf 熱交換型換気設備の入力値について(Ver.1.13) http://www.kenken.go.jp/becc/documents/house/HeatRecVent InputData 20141015.pdf 【1】データの入力 住宅・住戸の省エネルギー性能の判定プログラム номе 暖冷房 換気 給湯 照明 꾼물 設計一次 💽 クリア 💿 保存 🎾 読込 🕒 出力 [詳細] 58078 [M1/# 環境太郎様邸 新築工事 ①「編集」をクリックして基本情報を入力 床面積計:138.81 m<sup>2</sup> 設計一次: 58.1 GI 地域区分:6 省工ネ基準値: 103.9 GJ 住宅の名称欄には、申請者のフルネームを必ず記載 日射地域:A3 低炭素基準値: 95.6 (例:環境太郎様邸 新築工事) して下さい。 暖冷房 換気 給湯 断熱・ 174.9 [W/K] 方式・ ダクト式第一種 熱源機: ガス給湯機 採用しない 利用しない 6.35 [W/(W/m<sup>2</sup>)] 熱交換: 太陽熱: 日射熱: 6.02 [W/(W/m<sup>2</sup>)] 暖房方式: それぞれ設置する 詳細 (主居室): ルームエアコン (その他): ルームエアコン 昭明 登雷 冷房: それぞれ設置する 主居室 : 設置する 太陽光: 7.6 kW (主居室): ルームエアコン その他: 設置する コジェネ:なし (その他): ルームエアコン 非居室: 設置する 1¥ 80 詳細 Language: 💻 | 🧮 ③換気設備の情報を入力 ②外皮·暖冷房設備 ④給湯設備の情報を入力 の情報を入力 ⑤照明設備の情報を入力 ⑥発電設備(太陽光発電、コージェネ)の情報を入力 ◆計算支援プログラムに各情報を入力する際は、国立研究開発法人 建築研究所がホームページで公開する

「設計一次エネルギー消費量算定方法」に従うこと。 http://www.kenken.go.jp/becc/house\_h25.html#2

## ①基本情報

H 25

年

基

進

●年間日射地域区分 →国立研究開発法人 建築研究所ホームページで提供する日射量地域区分をもとに入力してください。 「告示別表第4で定める地域区及び年間日射量地域区分」 http://house.app.lowenergy.jp/img/help/02\_env\_chiki.pdf

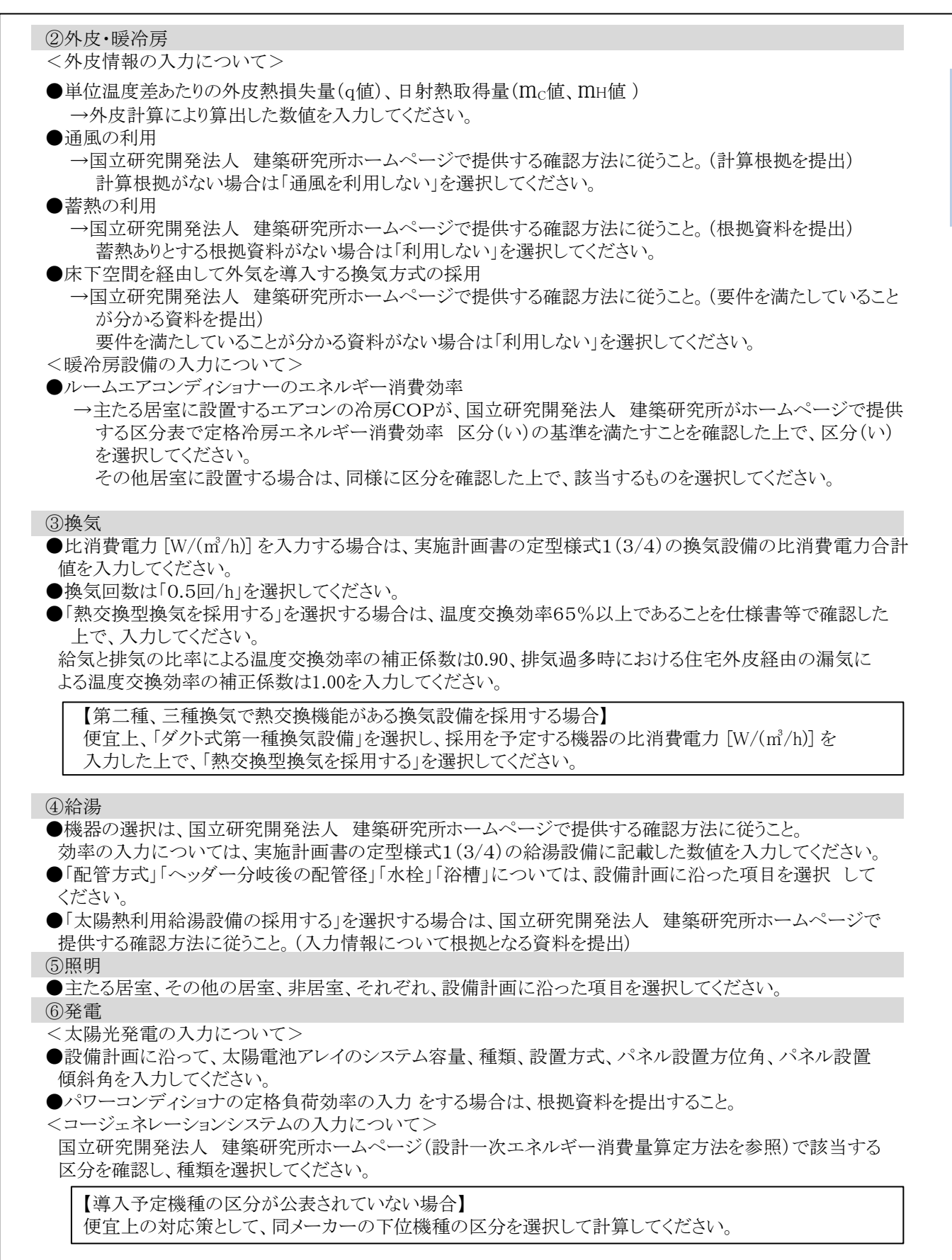

Н

25

年

基

進

※コージェネを導入する場合は、エネルギー計算を2回実行する必要があります。(手順3参照)

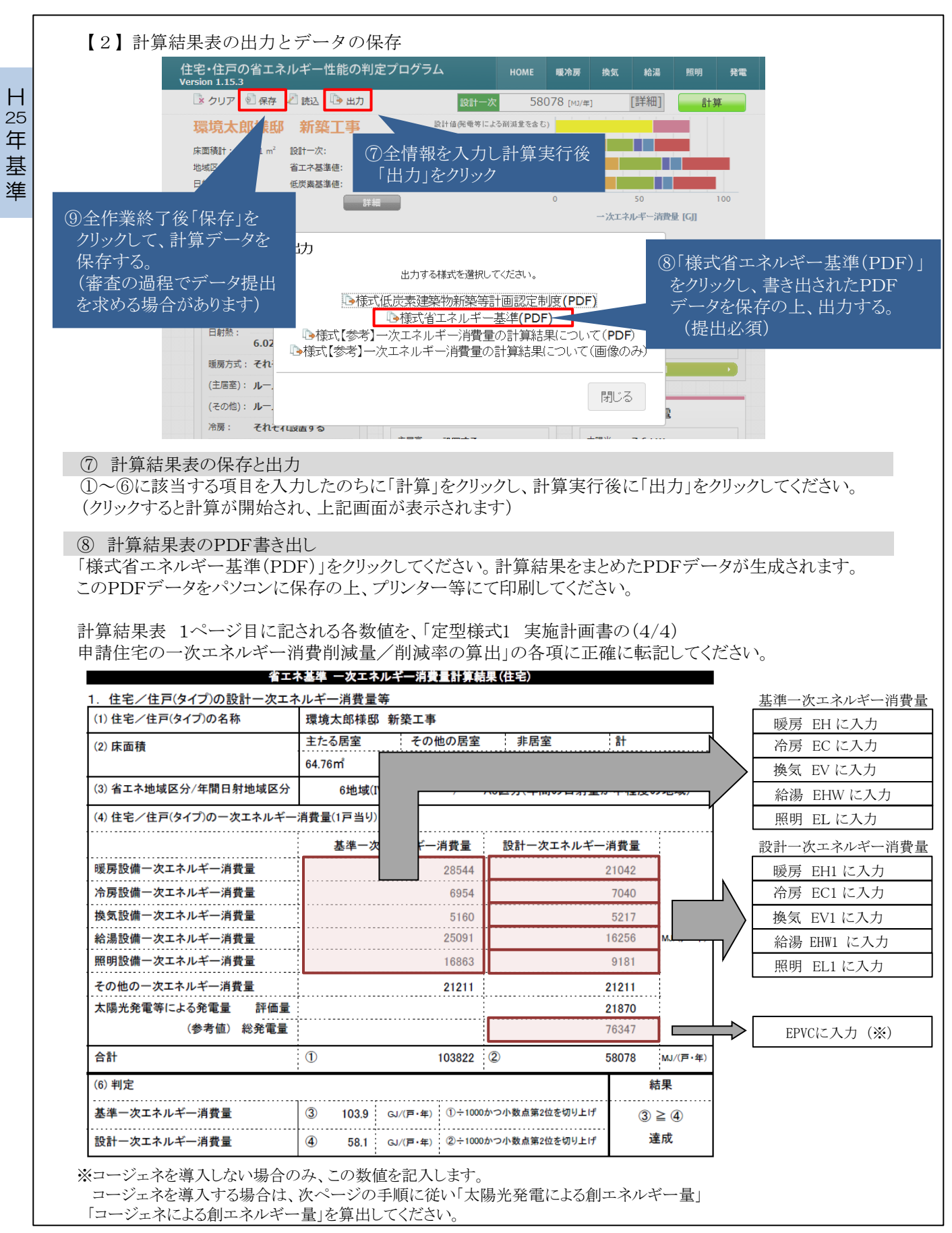

## 手順3 コージェネレーションシステムを導入する場合

【3】コージェネレーションシステム(以下、コージェネ)を導入する際の 「太陽光発電による創エネルギー量」「コージェネによる創エネルギー量」の算出方法 計算支援プログラムでは、コージェネによる発電量は太陽発電による発電量と合算されて表示されます。 本事業では、コージェネによる発電量は一次エネルギー使用量の削減分として評価しますので、 「太陽光発電による創エネルギー量」と「コージェネによる創エネルギー量」を分けて算出する必要があります。 <補正の仕方> ① 太陽光発電とコージェネの合算値を算出 手順2に従い、判定プログラムに各項目を入力して計算結果表を作成する。(結果表Aとする) ※太陽光発電は、実際の設備計画に沿った入力を行ってください。 ②「太陽光発電を採用しない」場合の計算を実行 一部入力情報を修正して再計算します。 -1. 発電の太陽光発電の項目で、「太陽光発電を採用しない」を選択する。 -2. 計算を実行する。 -3. HOME画面に戻り、「出力」をクリックして、「様式省エネルギー基準(PDF)」を選択する。 -4. 生成された計算結果表を保存・印刷する。(結果表Bとする) -5. 結果表Bに記される「太陽光発電等による発電量 (参考値)総発電量」が、コージェネによる創エネルギー 量になります。この数値を実施計画書の定型様式1(4/4)の設計一次エネルギー消費量の「コージェネ レーションシステムによる総発電量 [Ecgs] |に入力してください。 ③ 計算の結果表Aと結果表Bの差から、太陽光発電の創エネルギー量を算出 結果表Aと結果表B、それぞれの「太陽光発電等による発電量 (参考値)総発電量」の差が、太陽光発電 による創エネルギー量になります。 (4) 住宅/住戸(タイプ)の一次エネルギー消費量(1戸当り) 基準一次エネルギー消費量 設計一次エネルギー消費量 暖房設備一次エネルギー消費量 28544 21042 冷房設備一次エネルギージ 7040 換気設備一次エネルギー 「太陽光発電を採用する」 5217 として計算した結果表(A) 給湯設備一次エネルギー 33875 MJ/(戸・年) 照明設備一次エネルギー消費量 9181 その他の一次エネルギー消費量 21211 21211 太陽光発雷等による発電量 評価量 37347 (参考値) 総発電量 100859 Α EPVC に入力 Г 1 合計 103822 2 60220 《戸・年 (4) 住宅/住戸(タイプ)の一次エネルギー消費量(1戸当り) (A) - (B)-消費量 マエネルギー この数値が太陽光発電の 暖房設備一次エネルギー 「太陽光発電を採用しない」 21042 創エネルギー量 として計算した結果表(B) 冷房設備一次エネルギー 7040 換気設備一次エネルギー泪音電 5160 5217 25091 33875 MJ/(戸 給湯設備一次エネルギー消費量 照明設備一次エネルギー消費量 16863 9181 その他の一次エネルギー消費量 21211 21211 太陽光発電等による発電量 評価量 24512 Ecgs に入力 (参考値) 総発電量 24512 B この数値がコージェネの 合計 : 1 103822 2 73054 MJ/(戸・年) 創エネルギー量

Н

25

年

基進

## 手順4

## 一次エネルギー消費削減率の算出

・前々頁および前頁の計算結果表に記載した赤枠箇所の数値を実施計画書(4/4)へ入力してください。

環境 太郎邸0123 定型様式1 (4/4)

8. 申請住宅の一次エネルギー消費削減量/削減率の算出

※以下の表の計算結果欄に記入すると計算は全て自動で行います。網掛け部分は、計算結果により自動で表示します。

計算結果記入表

### 計算支援プログラム VER.

1.15.3

#### ■基準一次エネルギー消費量

|                  | 項目        | 記号  | 計算結果   | 単位     | 計算方法等                   |
|------------------|-----------|-----|--------|--------|-------------------------|
| 基準一次エネルギー<br>消費量 | 暖房設備      | EH  | 28,544 | MJ/戸•年 | 計算支援プログラムの結果            |
|                  | 冷房設備      | EC  | 6,954  | MJ/戸•年 | 計算支援プログラムの結果            |
|                  | 換気設備      | EV  | 5,160  | MJ/戸•年 | 計算支援プログラムの結果            |
|                  | 給湯設備      | EHW | 25,091 | MJ/戸•年 | 計算支援プログラムの結果            |
|                  | 照明設備      | EL  | 16,863 | MJ/戸•年 | 計算支援プログラムの結果            |
| 基準一次エネルギー消       | 費量 合計 (B) | Ess | 82,612 | MJ/戸・年 | EH + EC + EV + EHW + EL |

## ■設計一次エネルギー消費量(太陽光発電による創エネルギーを除いたもの)

#### - 設計一次エネルギー消費量の算出

|                  | 項目   | 記号     |        | 単位     | 計算方法等                               |
|------------------|------|--------|--------|--------|-------------------------------------|
| 設計一次エネルギー<br>消費量 | 暖房設備 | EH1    | 21,042 | MJ/戸•年 | 計算支援プログラムの結果                        |
|                  | 冷房設備 | EC1    | 7,040  | MJ/戸•年 | 計算支援プログラムの結果                        |
|                  | 換気設備 | EV1    | 5,217  | MJ/戸•年 | 計算支援プログラムの結果                        |
|                  | 給湯設備 | EHW1   | 16,256 | MJ/戸•年 | 計算支援プログラムの結果                        |
|                  | 照明設備 | EL1    | 9,181  | MJ/戸•年 | 計算支援プログラムの結果                        |
| 発電量(コージェネレー      | ション) | Ecgs   |        | MJ/戸•年 | 計算支援プログラムの結果                        |
| 設計一次エネルギー消費量 合計  |      | Etotal | 58,736 | MJ/戸•年 | EH1 + EC1 + EV1 + EHW1 + EL1 - Ecgs |

#### ■太陽光発電による創エネルギー量(D)を算出

| 項目               | 記号    | 計算結果   | 単位     | 計算方法等        |
|------------------|-------|--------|--------|--------------|
| 発電量(太陽光発電)       | EPVC  | 76,347 | MJ/戸・年 | 計算支援プログラムの結果 |
| 太陽光発電による総発電量 (D) | EPVC' | 76,347 | MJ/戸・年 | 計算支援プログラムの結果 |

#### ■申請する住宅の一次エネルギー消費削減量/削減率の算出

| 項目                               | 記号        | 計算結果    | 単位     | 計算方法等                            |
|----------------------------------|-----------|---------|--------|----------------------------------|
| 太陽光を除く一次エネルギー消費削減量 (C)           | Ssubtotal | 23,876  | MJ/戸・年 | Ess – Etotal                     |
| 年間一次エネルギー消費削減量 (C)+(D)           | Stotal    | 100,223 | MJ/戸・年 | Ssubtotal + EPVC'                |
| 年間一次エネルギー消費削減率 {(C)+(D)}÷(B)×100 | R         | 121.3   | %      | Stotal $\div$ Ess $	imes$ 100    |
| 太陽光を除く一次エネルギー消費削減率 (C)÷(B)×100   | R'        | 28.9    | %      | Ssubtotal $\div$ Ess $	imes$ 100 |

Η

25

# 参考資料

以下の内容について、注意事項を含め掲載していますので確認 ください。

参考1 実施計画書の記入例

参考2 交付申請時に提出する書類(⑨建築図面、⑩仕様書)

## 参考 1 実施計画書の記入例 【実施計画書(1/4)】

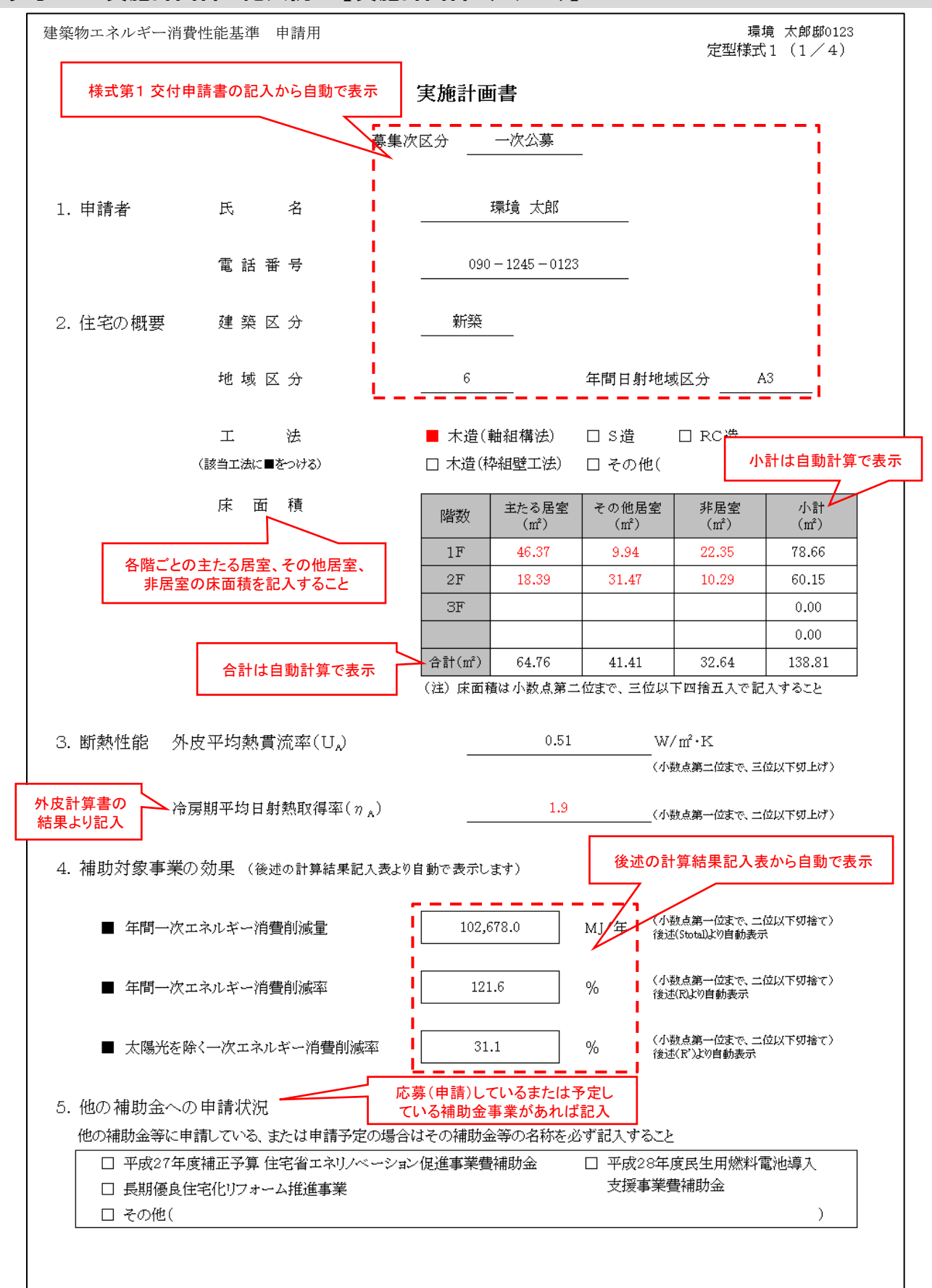

| 基築物  | エネルコ                   | F一消費性能:              | 基準                            | 申                 | 請用                 |                        |                |                                              | ź                              | 環境 :<br>学型様式1       | 太郎邸01<br>(2/4             |
|------|------------------------|----------------------|-------------------------------|-------------------|--------------------|------------------------|----------------|----------------------------------------------|--------------------------------|---------------------|---------------------------|
| 6. 伯 | 三宅の高                   | 断熱外皮                 |                               |                   | 様式第1 交付申請<br>自動で表示 | 青書の記入から                |                | 記入                                           | 必要箇所(                          | 黄色)に外り              | 皮計算書                      |
| (1)  | 当該住宅<br>注) エオ          | の断熱性能                | 2.外.                          | 広す                | ろ性能値な記入する          | ר <i>א</i>             |                | の<br>が<br>エオ<br>記入                           | 果より記人<br>ヘルギー計算<br>、必要箇所が      | [「H25年基準<br>「自動で変わり | 」の場合に<br>ります。             |
| (    | エネル                    | バー計算                 |                               | 建築物               | のエネルギー消費性能         | 基準 外皮                  | 平均熱貫           | 【流率(UA                                       |                                | 0.51                | 1                         |
|      | 外皮総正                   | 面積(A)                |                               |                   | 347.56             | 外皮熱損                   | (<br>失量(q)     | eprerun Lock                                 |                                |                     |                           |
|      | 冷房期平                   | 2均日射熱取得              | 下0<br>率( :                    | η <sub>AC</sub> ) | 1.9                | 暖房期平                   | 山まい、二1<br>均日射熱 | 敗下切上り<br>熟取得率(                               | η <sub>AH</sub> )              | 1.7                 |                           |
|      | 小数点第<br>冷房期の<br>小数点第二  | しまで、三位以下の<br>の日射熱取得量 | 上1)<br>(m <sub>C</sub><br>捨五入 | )                 | +                  | 暖房期の                   | ロまて、二位<br>日射熱日 | 取得量(m <sub>H</sub>                           | ,)                             |                     |                           |
| (2)  | 各部位の                   | 断熱外皮(必               | ず仕                            | 様書                | (カタログ等)の写しを        | 添付すること)                |                | <br>導入<br>開口                                 | <br>する全ての<br>部の仕様 <sup>情</sup> | )<br>断熱材、<br>青報を記入  |                           |
| 導    | 人する全熱的                 | ての断熱材、開<br>境界部位      | 日田記号                          | の仕                | 康情報を記人<br>断熱材の     | の種類及び組み合わせ             |                |                                              | 熱伝導率<br>(W/m•K)                | 厚さ(mm)              | 施工面和<br>(m <sup>2</sup> ) |
|      |                        |                      |                               | 1                 |                    |                        |                |                                              | (,                             |                     | (117)                     |
|      | 厚                      | <b></b> 根            | А                             | 2                 |                    |                        |                |                                              |                                |                     |                           |
|      |                        |                      | +                             | 3                 |                    | , Militah hat o aver ( | 0.1.7.00       |                                              | 0.000                          | 000                 | 70.00                     |
|      | =                      | F #                  | B                             | 0                 | 局性能グラスウ            | ール断熱材24K(10            | JU+100         | <u>"                                    </u> | 0.036                          | 200                 | 78.66                     |
|      | ,                      | <b>с</b> Эг          | D                             | 3                 |                    |                        |                | +                                            |                                |                     |                           |
|      |                        |                      |                               | 1                 | 高性能                | グラスウール断熱材2             | 4K             |                                              | 0.036                          | 100                 | 158.81                    |
|      |                        | 一般部                  | C1                            | 2                 |                    |                        |                |                                              |                                |                     |                           |
| 夕壁   |                        |                      |                               | 3                 |                    |                        | 迷              | 「熱材を維<br>チャズ・                                | み合わせ                           | て導入する               | 場合は                       |
|      |                        | 階間部                  | C2                            | 1                 |                    |                        |                | てれて                                          | いの町款や                          | コンガリて言              |                           |
|      |                        |                      |                               | 12                | A種押出法求             | リスチレンフォーム保             | 温板3種           | ī                                            | 0.028                          | 100                 | 71.62                     |
|      |                        | 一般部                  | D1                            | 2                 |                    |                        |                | -                                            | 01020                          | 100                 |                           |
| 月    | 、 外気                   | に接する部分               | D9                            | 1                 | 高性能グラスウ            | 'ール断熱材24K(10           | 00 + 100       | ))                                           | 0.036                          | 200                 | 2.48                      |
|      | (オーバー                  | -ハング、ピロティ等)          | DZ                            | 2                 |                    |                        |                |                                              |                                |                     |                           |
|      | 熱的                     | 境界部位                 | 記号                            |                   | 断熱材0               | の種類及び組み合わせ             |                |                                              | 熱伝導率<br>(W/m•K)                | 厚さ(mm)              | 周長(m                      |
|      | 基件磁                    | 垂直部                  | Е                             | 1                 |                    |                        |                |                                              |                                | 国長(m                | した記入                      |
| 土間   | : 様断<br>熱              | -k \[\]              | -                             | 2                 |                    |                        |                |                                              |                                | 周及(11               |                           |
| 床等   |                        | 水平部                  | F                             | 0                 | A種押出法ポリスチ۱         | レンフォーム保温板3種(           | 玄関・浴           | 室共)                                          | 0.028                          | 60                  | 7,735                     |
| 夕居   | ·<br>浴 ( 断<br>室 玄 #    | 外気に接する部分             | ) G                           | 2                 |                    |                        |                |                                              |                                |                     |                           |
| 部    | ·<br>等関烈<br>・<br>ぜ     | 床下に接する部分             | Η                             |                   | A種押出法ポリスチル         | レンフォーム保温板3種(           | (玄関・浴          | 室共)                                          | 0.028                          | 60                  | 7.735                     |
|      | 178                    | 水平部                  | Ι                             |                   |                    |                        |                |                                              |                                |                     |                           |
|      | 部位                     | メーカー                 | 名                             |                   | 建具の仕様              | ガラスの仕様                 |                | 熱貫流率<br>(W/m <sup>2</sup> K)                 | 日射熱<br>取得率                     | 面積(m <sup>2</sup> ) | 箇所数                       |
|      |                        | 000                  | )                             | :                 | 金属・プラスチック複合構造      | Low-E複層ガラス(            | A12)           | 2.33                                         | 0.4                            | 27.07               | 22                        |
|      | <i>7</i> 79            |                      |                               |                   |                    |                        |                |                                              |                                |                     |                           |
|      | (勝手口                   |                      |                               |                   |                    |                        |                |                                              |                                |                     |                           |
|      | 志<br>(勝手口<br>含む)       |                      |                               |                   |                    |                        | 1              |                                              |                                |                     |                           |
|      | 志<br>(勝手口<br>含む)       |                      |                               |                   |                    |                        |                |                                              |                                |                     |                           |
|      | ぶ<br>(勝手口<br>含む)<br>部位 | メーカー:                | 名                             |                   | 建具の仕様              | 断熱の仕様ま                 | たは製品           | 名                                            | 熱貫流率<br>(W/m <sup>2</sup> K)   | 面積(m²)              | 箇所数                       |

# 【実施計画書(3/4)】

| 建築物エ                      | ネルギー消費性                   | 生能基準                           | 申請用                       |                          |                 |               |                                      |              |                  | 定型                          | 環境 太郎              | 邸0123<br>/4)  |
|---------------------------|---------------------------|--------------------------------|---------------------------|--------------------------|-----------------|---------------|--------------------------------------|--------------|------------------|-----------------------------|--------------------|---------------|
| 7. 住 <sup>生</sup><br>① 空調 | 宅の設備仕様<br>周設備             | (原則、                           | 計<br>算入L                  | 算支援プログラ<br>た設備の種業        | ラムに<br>頃を記入     | 記入了           | トること)                                | )            |                  | 地<br>COI                    | <br>Pは自動計:         | 算で表示          |
| 1.<br>設置                  | <u><br/>個別エアコン・</u><br>種類 | ヒートホン                          | メーカー                      | <del>フル</del> 空調ンス<br>-名 | TA              | 型番            |                                      | ſ            | 機能区分             | 定格能力                        | 定格消費電力             | СОР           |
| 物所<br>主たる<br>居室           | 高効率個別エフ                   | アコン                            | 000                       | C                        | 000             | )56∆∠         |                                      |              | 冷房               | 5.6                         | 1720               | 3.26          |
| その他居室                     | 高効率個別エス                   | アコン                            | 000                       | C                        | 000             | )22△/         |                                      |              | 冷房               | 2.2                         | 380                | 5.79          |
| _                         |                           | 台設置した                          | ・場合は言                     | 設置場所をプリ                  | ルダウンで           | 1             |                                      |              | 冷房               |                             |                    |               |
|                           | 選択                        | し、設備の                          | 種類等を言                     | 記入                       |                 |               |                                      |              | 給房               |                             |                    |               |
|                           |                           |                                |                           |                          | - 1 1 -         | _<br>         |                                      |              | 冷房               |                             |                    |               |
| (注)<br>(注)                | 主たる居室に設置                  | ントフル空調シ<br>置する個別エア<br>・パネルラ    | ステムの場合<br>コンは全て話<br>ジェーター | トは、王たる居室の<br>己入すること<br>笑 | みを記入する          | 28            | 년—ト                                  | -ポン:         | ブ式セント<br>主たる月    | ラル空調シ<br>居室のみを              | ∕ステムの場<br>☆記入      | <b>帚合は、</b>   |
| 設置<br>場所                  | 種類                        | N                              | メーカー                      | ·名                       |                 | 型番            |                                      | 1            | 定格暖房能力<br>(kW)   | 定格暖房<br>消費電力(W)             | 暖房COP              | 暖房部<br>熱効率(%) |
| 主たる<br>居室                 |                           |                                |                           | 熱酒機の                     | きおのみた           | .≘⊒ <b>λ</b>  |                                      |              |                  |                             |                    | 1000          |
| その他<br>居室                 |                           |                                | $\overline{\}$            | ポロが成り                    |                 | 記八            |                                      |              |                  |                             |                    |               |
| (注)<br>(注)                | 熱源設備が電気<br>熱源設備が液         | ニートボープ式                        | の場合は、定                    | 格暖房能力および                 | び定格暖房消          | 費電力を          | 記入する                                 | こと           |                  |                             |                    |               |
| (注)<br>(注)                | 温水床暖房・<br>熱源機1台で          | パネルラジ<br>種類                    | エーター・;<br>§/メーカ-          | 温水式床暖房<br>−名/型番の         | ⊦以外の場↑<br>みを記入  | 含は、           | .すること<br>うこと                         |              |                  |                             |                    |               |
| Ш.                        | 空気集熱式太                    | 陽熱利用:                          | ンステム                      | <u></u>                  |                 |               | J                                    |              |                  |                             |                    |               |
| 1枚当7                      | たりの集熱パネル寸                 | 法(縦×横mm                        | ) 設                       | 置枚数                      |                 |               |                                      |              |                  |                             |                    |               |
|                           |                           |                                |                           |                          |                 |               |                                      | 1.           | 台あたりの            | ものを記し                       | λ                  |               |
| ② 換象                      | 気設備 (24時間                 | 間換気に使用                         | する全ての換                    | 気設備を記入する                 | 5こと)            |               |                                      |              |                  |                             |                    |               |
|                           | 種類                        | *                              | 力一名                       |                          | 型番              |               | 温度(星<br>交換効                          | 顏熱)<br>]率(%) | 消費電力<br>(W)      | 換気風量<br>(m <sup>3</sup> /h) | 比消費電力<br>[W(m³/h)] | 台数            |
| ダクトョ                      | 式第一種換気                    | 0                              | 00                        | 0                        | 00000           |               |                                      |              | 43.0             | 144                         | 0.30               | 1             |
|                           |                           |                                |                           |                          |                 |               |                                      |              |                  | 比》                          | 肖費電力合              | 計は            |
|                           |                           |                                |                           |                          |                 |               |                                      |              |                  |                             | 朝計昇でえ              | 5.不           |
|                           | Г                         | 該当す                            | ち項日があ                     | る場合け「■                   | レを選択            | ٦             |                                      |              |                  | 合計                          | 0.30               | W/(m³/h)      |
| ③ 給浚                      | 易設備                       |                                | 00711. EY                 | 型番で記人する。                 | 12,221/K<br>28) |               |                                      |              |                  |                             |                    |               |
| (該                        | 床暖房またはパオ<br>当に■を付ける)      | <i>ヽ</i> ルラシ <sup>°</sup> エーター | と熱源機を                     | 兼用 □                     | 空気集熱式           | 代太陽熱          | 利用シ                                  | ステム          | を利用              | □ 太陽熱                       | 利用システノ             | ふを利用          |
|                           | 種類                        | メーカ                            | 一名                        | 型番                       |                 | 霍             | 〕<br>〕                               |              | ガス               | ~~                          | ハイフ                | ·<br>リッド      |
|                           |                           |                                |                           |                          | 4<br>({}        | F間給湯<br>R温)効率 | 追贺(<br>(有/4                          | 米温<br>無)     | エネルギー<br>消費効率(%) | エネルモー<br>消費効率(%)            | 中間期<br>COP         | 給湯部<br>熱効率(%) |
| 潜熱回北                      | 収型ガス給湯機                   |                                | 0                         | 00000                    |                 |               |                                      |              | 94.3             |                             |                    |               |
| 燃                         | 料電池(エネフ                   | ァーム)の均                         | 場合は 、                     | メーカータ /刑采                | セット 雪           | 型番があ          | ちるもの                                 | Dは           |                  | 熱                           | 原の種類に応             |               |
| 種                         | 類/メーカー名                   | /型番のる                          | 9記入                       | /~ ー/ 王田<br>発電ユニットの総1    | セット型            | 番で記           | 入する                                  | こと           | 己入すること           |                             | ゝの個に効率             | で記入           |
| ④ 太陽                      | 易光発電システ                   | 4                              |                           |                          |                 |               |                                      |              |                  |                             |                    |               |
| 太                         | 陽電池アレイの種類                 | Į                              | ×-                        | 一力一名                     |                 |               |                                      | 型番           |                  |                             | 公称最大出<br>(kV       | 日刀の合計<br>W)   |
| 結晶                        | シリコン系太陽電                  | 〔池                             | С                         | 000                      |                 |               | OC                                   | 000          | 00               |                             | 7.                 | 60            |
| <u>(5)</u> パワ             | フーコンディショ                  | ナ                              |                           |                          |                 |               |                                      |              |                  | 定格負荷                        | i効率の最も             | 低い            |
|                           | メーカー名                     |                                |                           | 型番                       |                 |               |                                      | 定相           | 各負荷効率<br>(%)     | 機器(                         | の内容を記              | ^             |
|                           | 000                       |                                |                           | 00000                    | 00              |               |                                      |              | 95.5             |                             |                    |               |
| (注)                       | 設置するパワーコ                  | ンティショナの                        | いら、最も定村<br>Fil 田 士 Z +E   | 路負荷効率の低い                 | ものを記入           | 平月            | 戊27年                                 | 度補           | 正予算 住            | 宅省エネリ                       | ノベーション             | ~             |
| <ul><li>⑥ 蓄雪</li></ul>    | 電システム<br>リース等利用する         | リーへを<br>る場合は■を                 | ドリ <b>ロ 9 つ场</b><br>そつける  | 1 ロ は ! ■ ] ど は          |                 | 促進<br>登録      | 事業費 <sup>:</sup><br>されてし<br><b>へ</b> | 補助会          | 金 対象製品<br>ッケージ型  | 品一覧(蓄<br>型番及び蓄              | 電システム<br>電容量を記     | )に<br>3入      |
|                           | メーカー名                     |                                |                           | パッケージ                    | 型番              |               |                                      | 蓄電容:         | 量の合計(kW          | h)                          |                    |               |
|                           | 000                       |                                |                           | 00000                    | 00              |               |                                      |              | 7.2              |                             |                    |               |
| (注)                       | SIIに登録した、メー               | ーカー名/パッ                        | ッケージ型番                    | /蓄電容量を記入                 | 、すること           |               | <b>I</b>                             |              |                  |                             |                    |               |

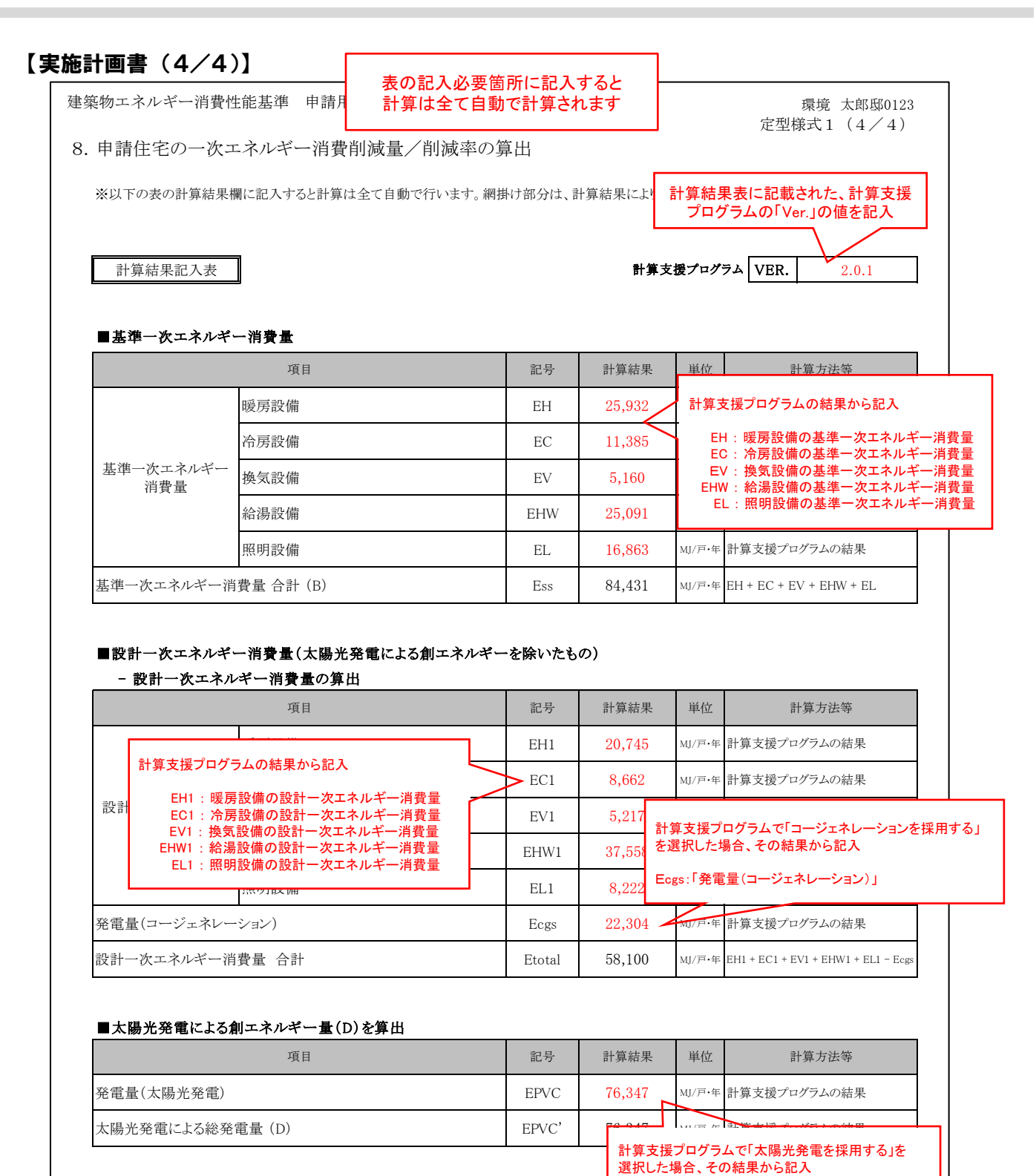

| ■申請する住宅の一次エネルギー消費削減量/削減率の算出 |
|-----------------------------|
|                             |

| 項目                               | 記号        | 計算結果    | 単位     | 計算方法等                            | - |
|----------------------------------|-----------|---------|--------|----------------------------------|---|
| 太陽光を除く一次エネルギー消費削減量 (C)           | Ssubtotal | 26,331  | MJ/戸・年 | Ess – Etotal                     |   |
| 年間一次エネルギー消費削減量 (C)+(D)           | Stotal    | 102,678 | MJ/戸・年 | Ssubtotal + EPVC'                |   |
| 年間一次エネルギー消費削減率 {(C)+(D)}÷(B)×100 | R         | 121.6   | %      | Stotal $\div$ Ess $\times$ 100   |   |
| 太陽光を除く一次エネルギー消費削減率 (C)÷(B)×100   | R'        | 31.1    | %      | Ssubtotal $\div$ Ess $	imes$ 100 |   |

EPVC:「発電量(太陽光発電)」

## 参考 2 交付申請時に提出する書類(⑧建築図面、⑨仕様書)

## 【外皮面積算出における図面の作成例】

戸建住宅における、天井断熱・壁断熱・床断熱で玄関が土間であるモデル住宅を用いて面積算定方法例を示す。

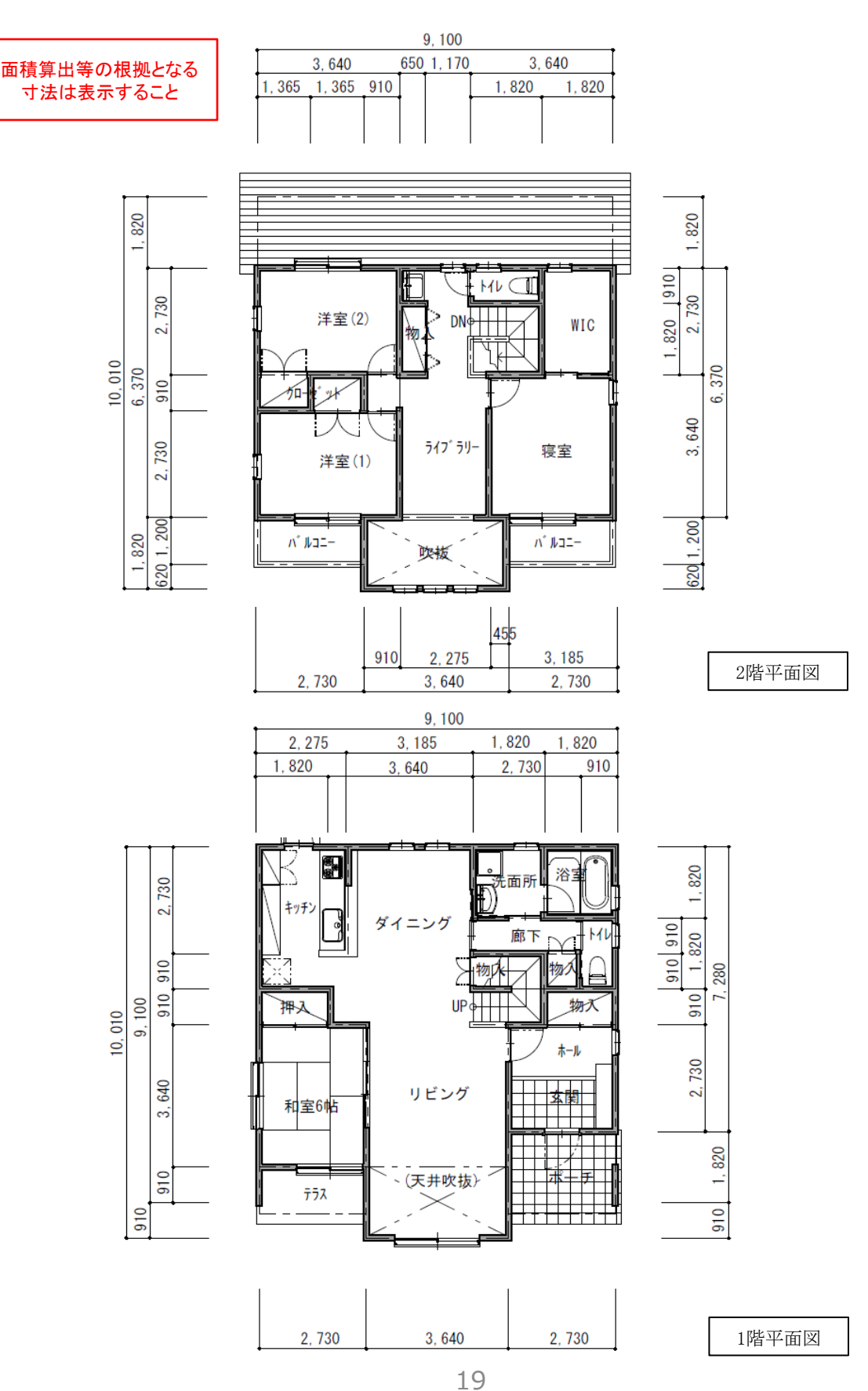

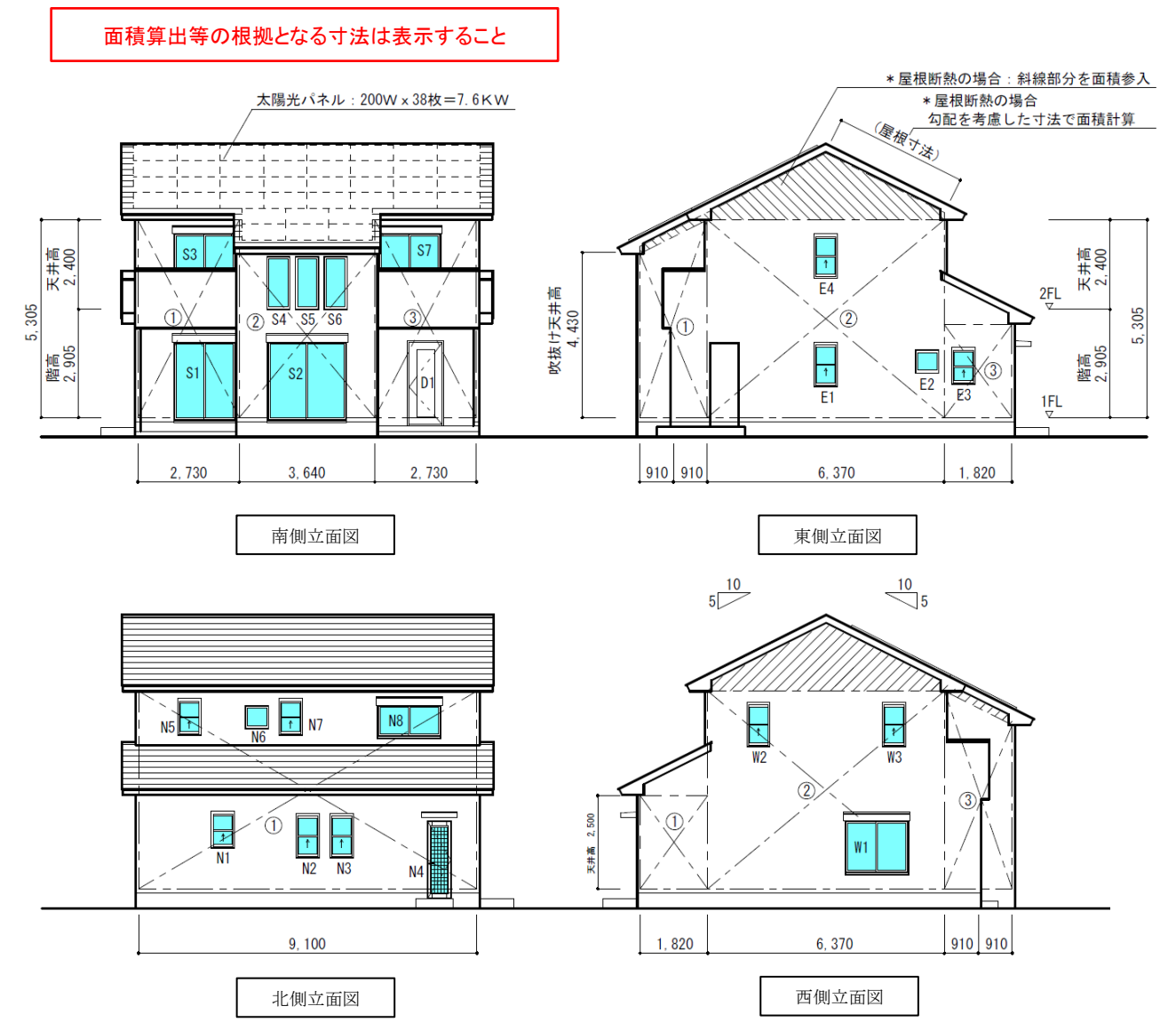

| (小数点以下3位を四捨五入) |
|----------------|

|    | 開口部含む                                                    |                                                                                                    |                                                                                                    |                                                                                                    | 外壁求積表                                                                                                    |  |  |  |  |  |
|----|----------------------------------------------------------|----------------------------------------------------------------------------------------------------|----------------------------------------------------------------------------------------------------|----------------------------------------------------------------------------------------------------|----------------------------------------------------------------------------------------------------|--|--|--|--|--|
|    | 開口部含む                                                    |                                                                                                    |                                                                                                    |                                                                                                    |                                                                                                    |  |  |  |  |  |
| 亡芳 | 計算式                                                      | 面積 (m²)                                                                                                    | 小計 (m²)                                                                                                    | 開口部 (m²)                                                                                                    | 小計 (m²)                                                                                                    |  |  |  |  |  |
| 1  | $(4.43 + 5.305) \times 1/2 \times 1.82$                  | 8.85885                                                                                                    |                                                                                                    |                                                                                                    |                                                                                                    |  |  |  |  |  |
| 2  | $6.37 \times 5.305$                                      | 33.79285                                                                                                    | 47.20                                                                                                    | 2.22                                                                                                    | 44.98                                                                                                    |  |  |  |  |  |
| 3  | $1.82 \times 2.5$                                        | 4.55                                                                                                    |                                                                                                    |                                                                                                    |                                                                                                    |  |  |  |  |  |
| 1  | $2.73 \times 5.305$                                      | 14.48265                                                                                                    |                                                                                                    | 15.50                                                                                                    |                                                                                                    |  |  |  |  |  |
| 2  | $3.64 \times 4.43$                                       | 16.1252                                                                                                    | 45.09                                                                                                    | 17.56<br>(ドア会te)                                                                                                    | 27.53                                                                                                    |  |  |  |  |  |
| 3  | $2.73 \times 5.305$                                      | 14.48265                                                                                                    |                                                                                                    |                                                                                                    |                                                                                                    |  |  |  |  |  |
| 1  | $1.82 \times 2.5$                                        | 4.55                                                                                                    |                                                                                                    |                                                                                                    |                                                                                                    |  |  |  |  |  |
| 2  | $6.37 \times 5.305$                                      | 33.79285                                                                                                    | 47.20                                                                                                    | 3.47                                                                                                    | 43.73                                                                                                    |  |  |  |  |  |
| 3  | $(4.43 \pm 5.305) \times 1/2 \times 1.82$                | 8.85885                                                                                                    | 11120                                                                                                    | 0111                                                                                                    | 10.10                                                                                                    |  |  |  |  |  |
| 1  | $9.1 \times 5.305$                                       | 48.2755                                                                                                    | 10 00                                                                                                    | 5.71                                                                                                    | 49.57                                                                                                    |  |  |  |  |  |
|    |                                                          |                                                                                                    | 40.28                                                                                                    | (ドア含む)                                                                                                    | 42.07                                                                                                    |  |  |  |  |  |
|    | 合計                                                       |                                                                                                    | 187.77                                                                                                    | 28.96                                                                                                    | 158.81                                                                                                    |  |  |  |  |  |
|    | 1<br>2<br>3<br>3<br>1<br>1<br>2<br>2<br>3<br>3<br>1<br>1 | (4.43+5.305)         × 1/2×1.82         2 $6.37 \times 5.305$ 3 $1.82 \times 2.5$ 1 $2.73 \times 5.305$ 2 $3.64 \times 4.43$ 3 $2.73 \times 5.305$ 1 $1.82 \times 2.5$ 1 $1.82 \times 2.5$ 2 $6.37 \times 5.305$ 3 $4.43 + 5.305$ 3 $1/2 \times 1.82$ 1 $9.1 \times 5.305$ 4 $4.3 + 5.305$ 3 $2.73 \times 5.305$ 3 $4.43 + 5.305$ 3 $1/2 \times 1.82$ 1 $9.1 \times 5.305$ | 1 $(4.43+5.305)$ $8.85885$ 2 $6.37 \times 5.305$ $33.79285$ 3 $1.82 \times 2.5$ $4.55$ 1 $2.73 \times 5.305$ $14.48265$ 2 $3.64 \times 4.43$ $16.1252$ 3 $2.73 \times 5.305$ $14.48265$ 2 $3.64 \times 4.43$ $16.1252$ 3 $2.73 \times 5.305$ $14.48265$ 1 $1.82 \times 2.5$ $4.55$ 2 $6.37 \times 5.305$ $33.79285$ 3 $(4.43+5.305)$ $8.85885$ 1 $9.1 \times 5.305$ $48.2755$ $48.2755$ $48.2755$ | 1 $(4.43+5.305)$ 8.85885 $\times 1/2 \times 1.82$ 8.85885         2 $6.37 \times 5.305$ 33.79285         3 $1.82 \times 2.5$ 4.55         1 $2.73 \times 5.305$ 14.48265         2 $3.64 \times 4.43$ 16.1252         3 $2.73 \times 5.305$ 14.48265         1 $1.82 \times 2.5$ 4.55         2 $6.37 \times 5.305$ 14.48265         1 $1.82 \times 2.5$ 4.55         2 $6.37 \times 5.305$ 33.79285         3 $(4.43 + 5.305)$ 33.79285         3 $\times 1/2 \times 1.82$ 8.85885         1 $9.1 \times 5.305$ 48.2755         48.28          合計       187.77 | 1 $(4.43+5.305)$<br>× $1/2 × 1.82$ 8.85885<br>8.8588547.202.222 $6.37 × 5.305$ $33.79285$<br>$33.79285$ 47.202.223 $1.82 × 2.5$ $4.55$ 45.09 $(\Gamma.56)$ 1 $2.73 × 5.305$ $14.48265$ 45.09 $(\Gamma.7 \triangle t)$ 3 $2.73 × 5.305$ $14.48265$ 45.09 $(\Gamma.7 \triangle t)$ 1 $1.82 × 2.5$ $4.55$ 45.5947.203 $2.73 × 5.305$ $14.48265$ 47.20 $3.47$ 1 $1.82 × 2.5$ $4.55$ 47.20 $3.47$ 3 $(4.43 + 5.305)$ $8.85885$ 47.20 $3.47$ 3 $1.7 × 5.305$ $48.2755$ $48.28$ $5.71$<br>$(𝔅 𝒯 𝔅 𝔅)$ $1$ $9.1 × 5.305$ $48.2755$ $48.28$ $5.71$<br>$(𝔅 𝒯 𝔅 𝔅)$ $\frown$ $\frown$ $187.77$ $28.96$ |  |  |  |  |  |

|          |    | (小数点以下3位を                  | と四捨五入)     |
|----------|----|----------------------------|------------|
|          |    | 開口部求積表                     |            |
| $\sum$   | 記号 | 計算式 (W)×(H)                | 小計<br>(m²) |
|          | E1 | $0.60 \times 1.10 = 0.66$  |            |
| 古加       | E2 | $0.60 \times 0.60 = 0.36$  | 0.00       |
|          | E3 | $0.60 \times 0.90 = 0.54$  | 2.22       |
|          | E4 | $0.60 \times 1.10 = 0.66$  |            |
|          | S1 | $1.60 \times 2.00 = 3.20$  |            |
|          | S2 | $2.14 \times 2.00 = 4.28$  |            |
|          | S3 | $1.60 \times 1.80 = 2.88$  |            |
| 南側       | S4 | $0.6 \times 1.35 = 0.81$   | 15.67      |
|          | S5 | $0.6 \times 1.35 = 0.81$   |            |
|          | S6 | $0.6 \times 1.35 = 0.81$   |            |
|          | S7 | $1.60 \times 1.80 = 2.88$  |            |
|          | W1 | $1.65 \times 1.30 = 2.145$ |            |
| 西側       | W2 | $0.60 \times 1.10 = 0.66$  | 3.47       |
|          | W3 | $0.60 \times 1.10 = 0.66$  |            |
|          | N1 | $0.60 \times 0.90 = 0.54$  |            |
|          | N2 | $0.60 \times 1.10 = 0.66$  |            |
|          | N3 | $0.60 \times 1.10 = 0.66$  |            |
| -112/Bil | N4 | $0.65 \times 1.80 = 1.17$  | 5 71       |
| -161則    | N5 | $0.60 \times 0.90 = 0.54$  | 0.71       |
|          | N6 | $0.60 \times 0.60 = 0.36$  |            |
|          | N7 | $0.60 \times 0.90 = 0.54$  |            |
|          | N8 | $1.65 \times 0.75 = 1.24$  |            |
|          |    | 小計                         | 27.07      |
| ドア       | D1 | $0.90 \times 2.10 = 1.89$  | 1.89       |
|          |    | 合計                         | 28.96      |

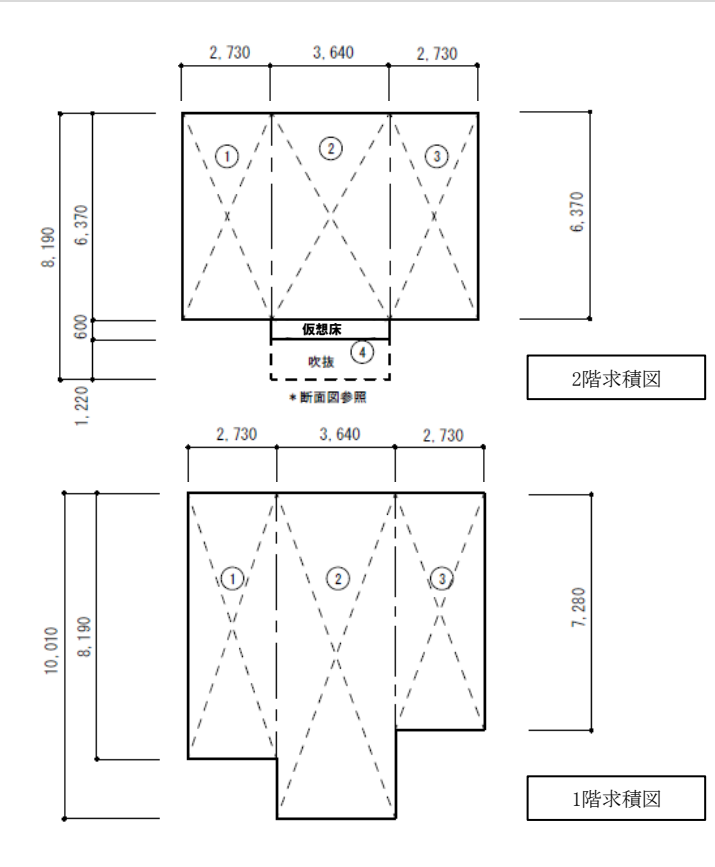

|                                                                                    | 延床面積               |        |     | 136.62  |
|------------------------------------------------------------------------------------|--------------------|--------|-----|---------|
|                                                                                    | 1階                 | 78.6   |     |         |
| 2階                                                                                 | (吹抜けを除く)           |        |     | 57.96   |
|                                                                                    |                    |        |     |         |
|                                                                                    |                    |        |     |         |
|                                                                                    |                    |        |     |         |
| <zeh用:< td=""><td>求積表&gt; (小</td><td>数点以下34</td><td>立を四</td><td>捨五入)</td></zeh用:<> | 求積表> (小            | 数点以下34 | 立を四 | 捨五入)    |
|                                                                                    | 面積表                |        |     |         |
| 1階                                                                                 |                    |        |     |         |
| 記号                                                                                 | 計算式                | Ī      | 面積  | $(m^2)$ |
| 1                                                                                  | $2.73 \times 8.19$ |        | 2   | 2.3587  |

 $3.64 \! \times \! 10.01$ 

 $2.73 \times 7.28$ 

 $2.73 \times 6.37$ 

1階床面積

床面積表 (m²)

敷地面積

建築面積

2

3

1

2階

(小数点以下3位を四捨五入)

252.00

82.70

36.4364

19.8744

17.3901

78.66

| 2                      | 3.64×6.37                                                                  | 25.1000                                                        |
|------------------------|----------------------------------------------------------------------------|----------------------------------------------------------------|
| 3                      | $2.73 \times 6.37$                                                         | 17.3901                                                        |
| 4                      | $3.64 \times 0.6$                                                          | 2.184                                                          |
|                        | 2階床面積                                                                      | 60.15                                                          |
|                        | 床面積の合計                                                                     | 138.81                                                         |
|                        |                                                                            |                                                                |
|                        |                                                                            |                                                                |
|                        | (小数点以1                                                                     | 「3位を四捨五入)                                                      |
|                        | (小数点以T<br>主たる居室                                                            | ご3位を四捨五入)                                                      |
| 記号                     | (小数点以T<br>主たる居室<br>計算式                                                     | <sup>53位を四捨五入)</sup><br>面積 (㎡)                                 |
| 記号<br>①                | (小数点以)<br>主たる居室<br>計算式<br>3.64×5.46                                        | <sup>53位を四捨五入)</sup><br>面積 (㎡)<br>19.8744                      |
| 記号<br>①<br>②           | (小数点以T<br>主たる居室<br>計算式<br>3.64×5.46<br>2.73×4.55                           | 3位を四捨五入)       面積 (m²)       19.8744       12.4215             |
| 記号<br>①<br>②<br>③      | (小数点以T<br>主たる居室<br>計算式<br>3.64×5.46<br>2.73×4.55<br>0.91×4.55              | 3位を四捨五入)       面積 (㎡)       19.8744       12.4215       4.1405 |
| 記号<br>①<br>②<br>③<br>④ | (小数点以)<br>主たる居室<br>計算式<br>3.64×5.46<br>2.73×4.55<br>0.91×4.55<br>1.82×3.64 |                                                                |

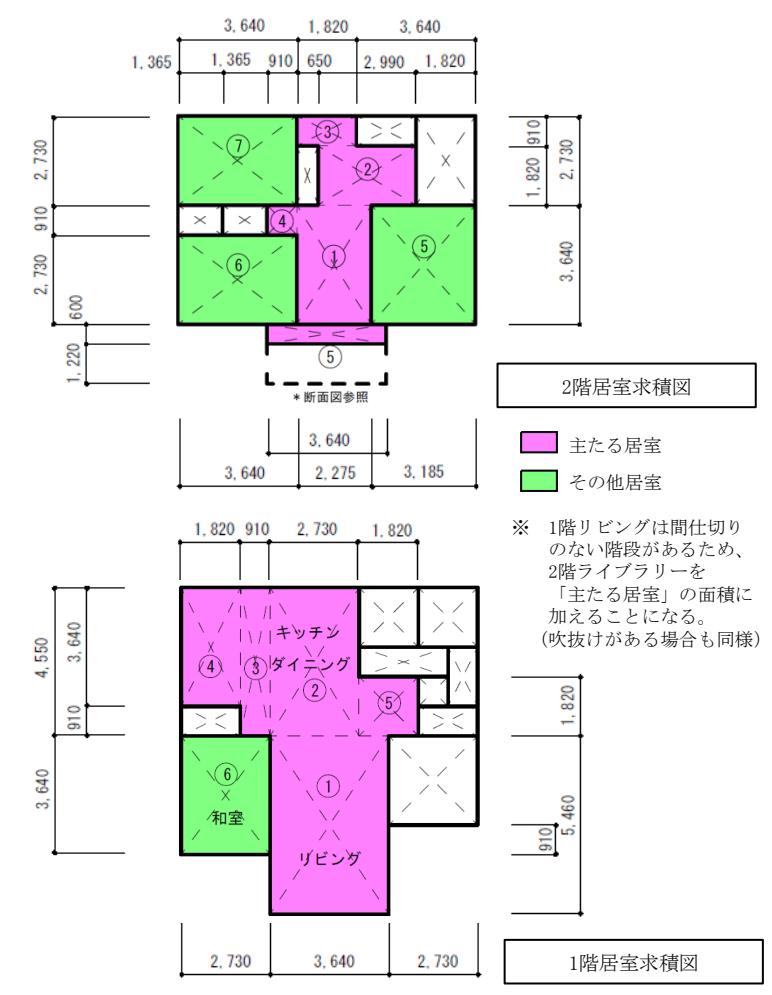

| (小剱県以下3位を四括五八) |                     |         |  |  |
|----------------|---------------------|---------|--|--|
|                | 主たる居室               |         |  |  |
| 記号             | 計算式                 | 面積 (m²) |  |  |
| 1              | $3.64 \times 5.46$  | 19.8744 |  |  |
| 2              | $2.73 \times 4.55$  | 12.4215 |  |  |
| 3              | $0.91 \times 4.55$  | 4.1405  |  |  |
| 4              | $1.82 \times 3.64$  | 6.6248  |  |  |
| 5              | $1.82 \times 1.82$  | 3.3124  |  |  |
|                | 1階床面積               | 46.37   |  |  |
| 1              | $2.275 \times 3.64$ | 8.281   |  |  |
| 2              | $2.99 \times 1.82$  | 5.4418  |  |  |
| 3              | $1.82 \times 0.91$  | 1.6562  |  |  |
| 4              | $0.91 \times 0.91$  | 0.8281  |  |  |
| 5              | 3.64×0.6 (仮想床)      | 2.184   |  |  |
|                | 2階床面積               | 18.39   |  |  |
|                | 床面積の合計              | 64.76   |  |  |

|    | その他居室               |         |
|----|---------------------|---------|
| 記号 | 計算式                 | 面積 (m²) |
| 6  | $2.73 \times 3.64$  | 9.9372  |
|    | 1階合計                | 9.94    |
| 5  | $3.185 \times 3.64$ | 11.5934 |
| 6  | $3.64 \times 2.73$  | 9.9372  |
| 7  | $3.64 \times 2.73$  | 9.9372  |
|    | 31.47               |         |
|    | 床面積の合計              | 41.41   |

|    | 外気に接する床            |         |  |  |  |  |  |
|----|--------------------|---------|--|--|--|--|--|
| 記号 | 計算式                | 面積 (m²) |  |  |  |  |  |
| 1  | $2.73 \times 0.91$ | 2.4843  |  |  |  |  |  |
| 外  | 気に接する床の合計          | 2.48    |  |  |  |  |  |

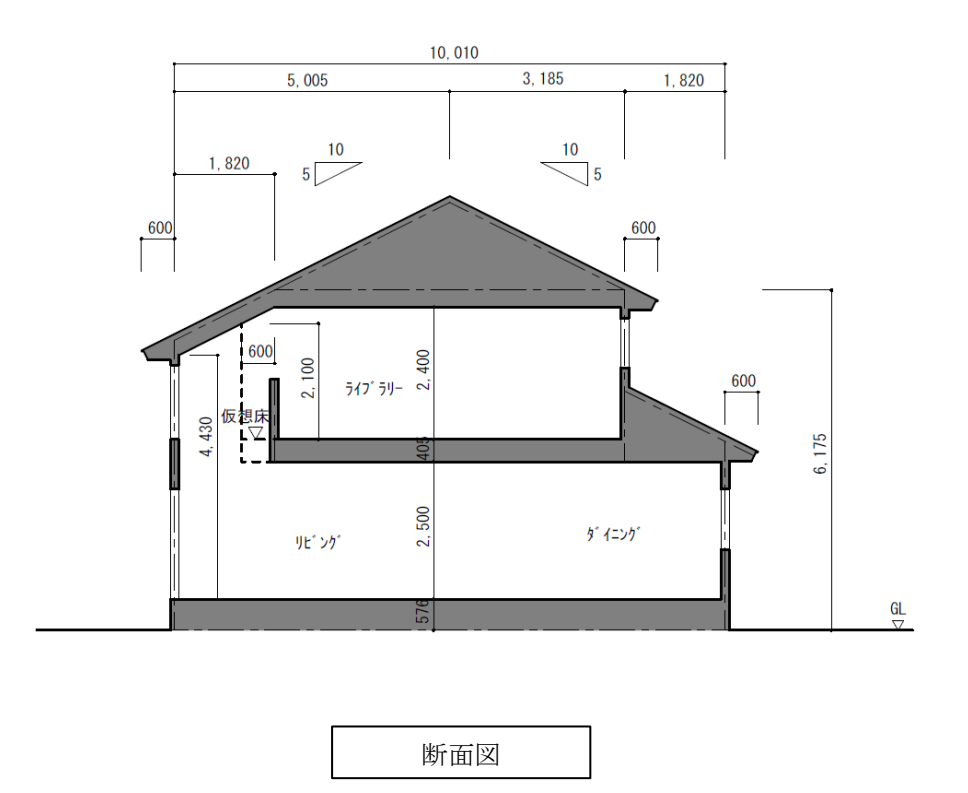

<仮想床の考え方>

- (1) 仮想床の面積は、吹抜けの存する「主たる居室」、「その他の居室」及び「非居室」の面積に加えること。
- (2) 吹抜け部分の仮想床は各階の床面に設け、仮想床から天井の高さが2.1m未満の場合は除くこと。
- (3) 天井の高さが4.2m以上ある場合は「H25年省エネルギー基準に準拠した算定・判断の方法及び 解説(II 住宅)」に則って床面積を計算すること。

<各居室について>

「主たる居室」とは、当該住戸又は当該住戸の部分における熱的境界の内側に存する居室のうち、基本生活行 為において、就寝を除き日常生活上在室時間が長い居室のことであり、居間(リビング)、食堂(ダイニング)及 び台所(キッチン)をいう。

「その他の居室」とは、当該住戸又は当該住戸の部分における熱的境界の内側に存する居室のうち、主たる居室以外の居室をいう。

「非居室」とは、当該住戸又は当該住戸の部分における熱的境界の内側に存する居室以外の空間をいう。

<建築図面について>

【求積図】

①各部屋の床面積が分かるようにし、主たる居室、その他居室がはっきり分かるよう各居室を囲み2色で 色分けして作成すること。

②仮想床が発生する場合、その部分の断面図が明記されていること。

※建築図面(求積図)の作成については一般社団法人 住宅性能評価・表示協会のホームページ等を 参照すること。

低炭素建築物設計図書作成例 https://www.hyoukakyoukai.or.jp/download/sekkei\_tosho\_teitanso.html

【平面図(兼設備設置図)】

①空調、給湯及び換気設備機器の設置位置をプロットした図面(原則1枚のA3用紙)であり、

空調、給湯、換気等の機器名称を必ず明記した図面とすること。

例)エアコン:室内機、室外機の設置位置

床暖房:パネルの敷設範囲、敷設率(敷設率の計算根拠を含む)

全館空調:室内機、室外機、給気口、排気口の設置位置

給湯設備:給湯機、貯湯タンク等の設置位置(太陽熱利用、燃料電池を含む)

換気設備:24時間換気に係る機器本体の設置位置

※ダクト、電気配線等の経路図、リモコンの設置位置、照明設備については、提出の必要はありません。 ②矩計図は、原則申請する住宅のものとすること。

標準図等と称される共通的なものを利用する場合は、必ず申請する住宅の階高、屋根勾配、断熱材等の 仕様を明記すること。

<仕様書について>

①メーカーカタログの写しを使用する場合、該当する箇所にマーク等を記し当該設備の性能・仕様が 分かるようにすること。

②開口部の熱貫流率については、仕様規定による性能値を上回る数値を入力して計算する場合には、 「窓の断熱性能証明書(発行者印のあるもの)」を添付すること。

③太陽光発電システムの仕様書またはカタログの写しを添付すること。

燃料電池について、計算支援プログラムの「コージェネレーション機器の指定」で型番(品番)を入力 してエネルギー計算を行う場合は、その仕様書またはカタログの写しを添付すること。